# Walmart Canada Integration for Magento-User guide

by CedCommerce Products Documentation

| 1.       | Overview                                                                                                    | . 3                                                                                |
|----------|----------------------------------------------------------------------------------------------------|------------------------------------------------------------------------------------|
| 2.       | Walmart Canada Integration for Magento                                                                                                    | . 3                                                                                |
| 3.       | Setting up Cron Jobs for Magento                                                                                                    | . 4                                                                                |
| 4.       | Walmart Canada Configuration Settings                                                                                                    | . 5                                                                                |
| 5.       | Manage Walmart Canada Profiles                                                                                                    | 11                                                                                 |
|          | 5.1. Add New Profile                                                                                                    | 12                                                                                 |
|          | 5.2. Edit the Existing Profile                                                                                                    | 18                                                                                 |
|          | 5.3. Delete The Profile                                                                                                    | 19                                                                                 |
|          | 5.4. Submit Actions on the Walmart.ca Profile Listing Page                                                                                                    | 19                                                                                 |
| 6.       | Manage Products                                                                                                    | 21                                                                                 |
|          | 6.1. Uploading the Products                                                                                                    | 21                                                                                 |
|          | 6.2. View Error Log                                                                                                    | 24                                                                                 |
|          | 6.3. View and Edit Product Information                                                                                                    | 25                                                                                 |
|          | 6.4. Product Feeds                                                                                                    | 26                                                                                 |
| 7.       | Item and Order Testing on Seller Account                                                                                                    | 28                                                                                 |
| 8.       | Walmart.ca Orders                                                                                                    | 29                                                                                 |
|          | 8.1. View Walmart.ca Orders                                                                                                    | 30                                                                                 |
|          | 8.2. View Walmart.ca Failed Orders                                                                                                    | 32                                                                                 |
|          | 8.3. Refund                                                                                                    | 32                                                                                 |
| Q        |                                                                                                    |                                                                                    |
| 5.       | Walmart.ca Cron                                                                                                    | 33                                                                                 |
| 5.       | Walmart.ca Cron         9.1. Walmart.ca Cron Details                                                                                                    | 33<br>34                                                                           |
| 5.       | Walmart.ca Cron                                                                                                    | 33<br>34<br>34                                                                     |
| J.<br>1( | Walmart.ca Cron<br>9.1. Walmart.ca Cron Details<br>9.2. Walmart.ca Cron Status<br>D. Walmart.ca Extras                                                                                                    | 33<br>34<br>34<br>34                                                               |
| 10       | Walmart.ca Cron                                                                                                    | 33<br>34<br>34<br>34<br>34<br>34                                                   |
| 1(       | Walmart.ca Cron         9.1. Walmart.ca Cron Details         9.2. Walmart.ca Cron Status <b>D. Walmart.ca Extras</b> 10.1. View Walmart.ca Category         10.2. View Walmart.ca Attribute                                                                                            | <ul> <li>33</li> <li>34</li> <li>34</li> <li>34</li> <li>34</li> <li>35</li> </ul> |
| 10       | <ul> <li>Walmart.ca Cron</li> <li>9.1. Walmart.ca Cron Details</li> <li>9.2. Walmart.ca Cron Status</li> <li>D. Walmart.ca Extras</li> <li>10.1. View Walmart.ca Category</li> <li>10.2. View Walmart.ca Attribute</li> <li>10.2.1. Simple Type Attribute</li> </ul>                   | 33<br>34<br>34<br>34<br>34<br>35<br>35                                             |
| 10       | Walmart.ca Cron         9.1. Walmart.ca Cron Details         9.2. Walmart.ca Cron Status         0. Walmart.ca Extras         10.1. View Walmart.ca Category         10.2. View Walmart.ca Attribute         10.2.1. Simple Type Attribute         10.2.2. Configurable Type Attribute | 33<br>34<br>34<br>34<br>34<br>35<br>35<br>36                                       |

# 1. Overview

Walmart Canada Integration for Magento is an extension, developed by CedCommerce that helps to integrate the Magento store with Walmart Canada, by establishing a synchronisation of products, orders and refunds with the help of Walmart API.

The CRONs implemented in this extension help to automate the process, thereby keeping it up to date.

This extension interacts with Walmart.ca Marketplace to integrate the synchronised product listing between the Magento and the Walmart retailers. After installing the extension, merchant can create the Walmart Categories and the dependent attributes on the Magento store.

The process enables merchant to configure the desired product category into Magento for automatic submission of the selected product to the same Category on Walmart.

The features of the Walmart Canada Integration for Magento extension are as follows:

- Profile Based Product Upload
- Easy Walmart Category and Attribute mapping
- · Manage Walmart Product and Upload Product (directly from grid and bulk upload all products)
- Product Synchronization
  - Automatic process on each product edit
  - Manual synchronization process
- Review Product/Inventory/Price Feeds
- Walmart.ca Configurable Swatches
- Automated Order Import & Acknowledgement
- Shipment and Cancellation of Orders
- Automated Shipment with Shipworks/Shipstation
- Multiple Shipment of an Order
- Create Refund
- Upload Configurable Product(s)
- Bulk Product Upload/Publish
- Retire/Unpublish Selected Product(s)
- CRON Facility
- Knowledge Base
- Walmart Tax Codes

### 2. Walmart Canada Integration for Magento

#### The steps need to be follow;

1. Log in the ftp, and then go to Magento root folder (generally present under the *public\_html* folder).

2. Overwrite the *app*, *skin*, *js* and *var* folders in the same sequence as illustrated in the following steps:

| Ceuconmerce@uearsauay.mag                                                | entojo.com - Priezina                           |                   | - + ^                                  |
|--------------------------------------------------------------------------|-------------------------------------------------|-------------------|----------------------------------------|
| File Edit View Transfer Server Bookmarks Help                            |                                                 |                   |                                        |
| i                                                                        |                                                 |                   |                                        |
| Host: Username: Password: Port: Quickconnect •                           |                                                 |                   |                                        |
| Status: Retrieving directory listing                                     |                                                 |                   |                                        |
| Command, PWD                                                             |                                                 |                   |                                        |
| Response. 2.57 / is die current of ectory                                |                                                 |                   |                                        |
| Error: Could not read from socket: ECONNRESET - Connection reset by peer |                                                 |                   |                                        |
| Error: Disconnected from server                                          |                                                 |                   |                                        |
| Error: Could not read from socket: ECONNRESET - Connection reset by peer |                                                 |                   | 0                                      |
| Error: Disconnected from server                                          |                                                 |                   | U                                      |
|                                                                          |                                                 |                   |                                        |
| Local site: /puclic_html                                                 | Remote site: /                                  |                   |                                        |
| a destadou                                                               |                                                 |                   |                                        |
| • je dealsday                                                            |                                                 |                   |                                        |
| 👻 🗾 app                                                                  |                                                 |                   |                                        |
| Filename A Filesize Filetype Last modified                               | Filename ^                                      | Filesize Filetype | Last modified                          |
| <b>9</b> •                                                               | TECHNICAL_NOTES.md                              | 16.7 KB md-file   | Thursday 08 September 2016 04:12:26    |
| 🝺 app Directory Saturday 04 Marc                                         | api.php                                         | 2.9 KB php-file   | Tuesday 28 April 2015 06:38:24 IST     |
| 🝺 skin Directory Saturday 04 Marc                                        | changelog.md                                    | 7.3 KB md-file    | Wednesday 08 July 2015 12:46:53 IST    |
|                                                                          | composer.json                                   | 523 B json-file   | Thursday 08 September 2016 04:12:26    |
|                                                                          | cron.php                                        | 2.9 KB php-file   | Thursday 29 October 2015 03:14:36 IST  |
|                                                                          | cron.sh                                         | 717 B sh-file     | Wednesday 01 July 2015 11:04:11 IST    |
|                                                                          | favicon.ico                                     | 1.2 KB ico-file   | Tuesday 28 April 2015 04:33:30 IST     |
|                                                                          | get.php                                         | 6.0 KB php-file   | Wednesday 21 October 2015 10:02:40 I   |
|                                                                          | get.php.orig                                    | 6.0 KB orig-file  | Tuesday 28 April 2015 06:38:24 IST     |
|                                                                          | google20271022e0325a49.html                     | 53 B HTML docu    | Saturday 13 February 2016 07:36:58 IST |
|                                                                          |                                                 |                   |                                        |
| 2 directories                                                            | 41 files and 24 directories. Total size: 1.7 MB |                   |                                        |

- Drag and Drop the app/code, app/design, js, skin and var directories.
- Finally, upload the *app/etc* directory. After the folders are loaded successfully, the extension is installed or upgraded.

# 3. Setting up Cron Jobs for Magento

After installing the extension for Magento 1, you need to set up the Cron Settings for Magento **in case it is not there**, so that it enables the set of actions to take place after a particular time interval.

Various Magento features need at least one Cron job to schedule the activities in future. Some of those activities are:

- Catalog Price Rules
- Newsletters
- Generating Google sitemaps
- Customer Alerts/Notifications (product price change, product back in stock)
- Reindexing
- Private sales (Magento Commerce only)
- Automatic updating of currency rates
- All Magento e-mails (including order confirmation and transactional)

#### How to do that?

To create a cron job as the user who runs Apache, the following commands in the order shown:

1. Create or edit a crontab for the Apache user:

```
crontab -u apache-user-name -e
```

2. A text editor displays. (You might need to choose a text editor first.) In the editor, enter the following:

\* \* \* \* \* /bin/sh /[your Magento install dir]/cron.sh

For example, for CentOS,

\* \* \* \* \* /bin/sh /var/www/html/magento/cron.sh

3. Save your changes to the crontab and exit the editor.

To know more about it in detail, click here(http://devdocs.magento.com/guides/m1x/install/installing\_install.html?\_ ga=2.225264029.684398870.1523602133-1864476530.1496905446#install-cron) and go through the complete guide to set up Cron Jobs for Magento 1.

# 4. Walmart Canada Configuration Settings

Once the extension is successfully installed on the Merchant's store, Walmart Canada menu appears in the Magento Admin Panel. The merchant has to fill-in the API credentials in the **Walmart Configuration** page of the admin panel.

The user has to log in the Walmart Seller account to obtain the following API credentials:

- Walmart Consumer Id
- API Secret Key
- Consumer Channel Type Id

After obtaining the ids and the private keys, the merchant has to copy all of them one by one from the Walmart Canada Seller account and paste it one by one to the Configuration page of the admin panel of the merchant.

To follow the process of copying and pasting of the consumer ids and private keys,

• Open the Walmart.Ca Seller account and the Magento Admin Panel in two different tabs or windows of the browser. Thus, copy the keys from the Walmart.Ca Seller account and paste them one by one to the Magento Admin Panel.

OR

• Use the **Get Walmart Credentials** button available on the Walmart Configuration page of the admin panel of the merchant.

#### To copy the API Credentials from the Walmart Canada Seller account

- Open the Walmart Seller account.
- Click the Settings
- ٠

#### icon.

The General Settings menu appears as shown in the following figure:

| Walmart                                             |                                                                                                    | <b>\$</b> 3                                                 | *                      |
|-----------------------------------------------------|----------------------------------------------------------------------------------------------------|-------------------------------------------------------------|------------------------|
| TITEMS & INVENTORY >                                | Manage Items @<br>Filter your items, make quick updates or download your entire catalog into an Excel template.   | General Settings (?)<br>Partner Profile<br>Company Info     |                        |
| <b>₩ ORDER MANAGEMENT</b> ✓<br>Dashboard<br>Refunds | (j) There is an update to our Restricted Products Policy that may cause some of your items<br>the Knowledge Base. | Shipping<br>Return Policy<br>Privacy Policy<br>Tax Info     | more details, refer to |
| P                                                   | Insights Hide 🗸                                                                                                   | Administrator Options<br>User Management                    |                        |
| Summary Reports                                     | Published Items     Unpublished Items     Items Processin       1,304     423     0                               | Financial Settings<br>Bank Deposit Info (EFT)<br>Update W-9 | irs                    |
|                                                     | View Published Items ③ View Unpublished Items ③ View Items Still Processin                                        | API                                                         |                        |
|                                                     | Selected: 0                                                                                                    |                                                             |                        |

• Under **API**, click **Consumer IDs & Private Keys**. The page appears as shown in the following figure:

| Walmart                                                                                                    | 🌣 🧿 🖓 🛶 🔹                                                                                                    |
|----------------------------------------------------------------------------------------------------|----------------------------------------------------------------------------------------------------|
| Carlines                                                                                                    | CONSUMER IDS & PRIVATE KEYS                                                                                                    |
| ITEMS & INVENTORY       >         ITEMS & INVENTORY       >         Image: Constraint of the second second seco | Your security is important to us. If you forget your current Private Key, we require that you regenerate a new one below. Once you regenerate a Private key, your old key will no longer work.<br>To learn more about using Consumer IDs and Private Keys, visit the API Documentation page. |
| e <sup>e</sup> <b>INSIGHTS &amp; ANALYTICS</b> ✓<br>Summary Reports<br>Seller Scorecard                                                                                                    | Private Key Your Private Key is already on file. Regenerate Key *Note:                                                                                                    |

- Under Consumer ID, click the Copy button.
- Under Private Key, click the Regenerate Key button.

| Second D                                                                                                    |                                                                                                    | 110 |
|----------------------------------------------------------------------------------------------------|----------------------------------------------------------------------------------------------------|-----|
|                                                                                                    |                                                                                                    |     |
|                                                                                                    | Regenerate Secret Key X                                                                                           |     |
|                                                                                                    | Are you sure you want to regenerate your Secret Key?<br>Once you regenerate it, your old key will no longer work. |     |
|                                                                                                    | Cancel Yes, Regenerate Key                                                                                        |     |
|                                                                                                    |                                                                                                    |     |
| and the second second sec |                                                                                                    |     |

The Regenerate Secret Key dialog box appears as shown in the following figure:

- Click the **Yes, Regenerate Key** button. The key is generated. Copy the generated key.
- To update the Walmart Configuration Setting of the extension • Go to the Magento Admin panel.
  - On the top navigation bar, point to the **Walmart.ca** menu, and then click **Configuration**.

The Walmart.ca Configuration page appears as shown in the following figure:

| Walmart.ca Configuration |    |          | Save Config |
|--------------------------|----|----------|-------------|
| Walmart.ca Api Settings  |    |          | ۲           |
| Enabled                  | No | WEBSITE] |             |

• On selecting **Yes** in the **Enabled** section, the tab gets expanded and looks like the figure below:

Save Config

| Walmart.ca Configuration      |                                                              | Save Config |
|-------------------------------|--------------------------------------------------------------|-------------|
| Malasant an Ani Gattinan      |                                                              |             |
| waimart.ca Api Settings       |                                                              |             |
| Enabled                       | Yes                                                          | (WEBSITE)   |
| Consumer Id                   |                                                              | [GLOBAL]    |
| Private key                   |                                                              | [GLOBAL]    |
|                               |                                                              |             |
|                               |                                                              |             |
|                               |                                                              |             |
|                               |                                                              |             |
|                               |                                                              |             |
|                               |                                                              |             |
|                               | Create Walmart.ca a/c                                        |             |
|                               | Get Walmart.ca Credentials                                   |             |
| Orders Fetch Start Date       | 2018-04-01                                                   | [GLOBAL]    |
|                               | ▲ Date Format : YYYY-MM-DD                                   |             |
| Choose Default Payment Method | Please Select                                                | [GLOBAL]    |
| Store Admin Empilled          |                                                              | (2) (24) 1  |
| Store Aumin Email lu          | ▲ Get Email When New Walmart.ca Order                        | former      |
|                               | Imported.Example: owner@example.com                          |             |
| Walmart.ca Debug Mode         | No                                                           | [GLOBAL]    |
| Melmert en Custemer Emeil     | <ul> <li>Enable waiman.ca bebug wode for Lugging.</li> </ul> | (2) (2) (1) |
| wainar.ca Customer Email      | Enter the Email for which customer will be created for       | formet      |
|                               | Walmart.ca Orders.                                           |             |
| Walmart.ca Order ID Prefix    |                                                              | [GLOBAL]    |
|                               | A Waimart.ca Ordenia Pretix (Ex WM-)                         |             |
| Override                      | N0 ▼<br>▲ Walmart.ca Product Identifier Override (Enable it  |             |
|                               | Incase you want to change a UPC/GTIN of any                  |             |
| Weisselve Office Overside     | product previously uploaded on Walmart.ca)                   | (2) (201)   |
| Walmart.ca SKU Override       | Mo<br>Malmart.ca SKU Override (Enable it Incase you want     |             |
|                               | to change a SKU for an existing product on                   |             |
|                               | wamart.caj                                                   |             |
|                               | Waimart.ca)                                                  |             |

- Under Walmart.ca API Settings, do the following steps:
  - Now in the Consumer Id box, paste the corresponding Consumer ID copied from the Consumer IDs & Private Keys page of the Walmart Seller Account.
  - In the Private Key box, paste the corresponding Private Key copied from the Consumer IDs & Private Keys page of the Walmart Seller Account.
  - Click the Get Walmart Credentials button to to obtain the API credentials from the existing Walmart partner account. OR
    - Click the Create Walmart Account button to create the account to obtain the API credentials.
  - In the Orders Fetch Start Date box, click the calendar icon, and enter the date. The date from when the user starts to fetch the order.
  - In the Choose Default Payment Method for Walmart Orders list, select the required option.
  - In the Store Admin Email Id box, enter the email-id where the admin wants to send the mail whenever new Walmart order is Imported.
  - In the Walmart Debug mode list, select Yes. Note: Enable it to start Walmart Integration in the debug mode. It captures the log for the debug process.
  - In the Walmart Customer Email box, enter the customer email-id .
  - In the Walmart Order ID Prefix box, enter the prefix that the admin wants to add before the Walmart order Id.
  - In the Walmart Product Identifier Override list, select Yes. Note: Enable it to change a UPC/GTIN of any product previously uploaded on Walmart.
  - In the Walmart SKU Override list, select Yes. *Note*: Enable it to change an SKU of an existing product previously uploaded on Walmart.
  - Click the Save Config button.

The API settings are validated and the success message appears. If the entered ids and keys or any other API settings are not valid then an error message appears.

• Click the Walmart Product Global Settings tab.

The Walmart Product Global Settings tab is expanded as shown in the following figure:

| Walmart.ca Product Global Settings |                                                                                                    | 0        |
|------------------------------------|----------------------------------------------------------------------------------------------------|----------|
| Select Store                       | Default Store View  A Select only single store.                                                                                                    | [GLOBAL] |
| Walmart.ca Swatches                | Yes  A Enable Swatch Images for Walmart.ca                                                                                                    | [GLOBAL] |
| Walmart.ca Swatches Attributes     | color                                                                                                    | [GLOBAL] |
|                                    | Enable Swatch Images for Walmart.ca                                                                                                    |          |
| Walmar Inventry Enable             | Yes  A Enable Inventry Attribute for Walmart.ca                                                                                                    | [GLOBAL] |
| Walmart Inventry Attribute         | please select                                                                                                    | [GLOBAL] |
| Shipping Settings                  | Enabled         Region         Method         Magento Attribute Code           Yes         STREET_URBAN         STANDARD         Infoe         Infoe         Infoe           A Set shipping region and shipping method charges.         Infoe         Infoe         Infoe         Infoe | [GLOBAL] |
|                                    |                                                                                                    |          |

- Under Walmart.ca Product Global Settings, do the following steps:
  - In the Select Store list, select the single store.
  - In the **Walmart.ca Swatches** tab, if you select **Yes** like done in the figure above, your product attributes get visible here as above. After this, you may enable Swatch images for Walmart.ca like done in the figure above.
  - You may also enable the **Walmart Inventory** by selecting **Yes** in the concerned tab and then select the **Walmart Inventory Attribute** in the next tab's drop down menu.
  - To configure the shipping settings, click the **Add Rules** button. The field is expanded and appears as shown in the following figure:
    - In the **Enabled** list, select **Yes**.
    - In the **Region** list, select the required region.
    - In the **Method** list, select the required shipping method.
    - In the Magento Attribute Code list, select the corresponding attribute code.
       *Note*: Click the Add Rules button to add more shipping settings. To delete the rule, click the Delete button.
  - Now click Walmart.ca Product Advanced Price Settings tab.

The **Walmart.ca Product Advanced Price Settings** tab is expanded as shown in the following figure:

| Walmart.ca Product Advanced Price | Settings                                                                                       |  |
|-----------------------------------|------------------------------------------------------------------------------------------------|--|
| Walmart.ca Product Price          | Default Magento Price [GLOBAL]<br>A Select to send different product price to walmarCanada.com |  |
| Fullfillment Lag Time             | [GLOBAL] A Enter Fulfilment Lag Time for products on Walmart.ca                                |  |

• Under Walmart.ca Product Advanced Price Settings, you may choose the option to either increase or decrease the amount of the product. For example, upon selecting Increase by Fixed Price, the section expands with two more tabs as shown in the figure below:

| Walmart.ca Product Advanced Pric | ce Settings                                                                                    | ٠ |
|----------------------------------|------------------------------------------------------------------------------------------------|---|
| Walmart.ca Product Price         | Increase By Fixed Price  GLOBAL] A Select to send different product price to walmartcanada.com |   |
| Enter Amount                     | 2 [GLOBAL]                                                                                     |   |
| Fullfillment Lag Time            | [GLOBAL] A Enter Fulfilment Lag Time for products on Walmart.ca                                |   |

• As **Walmart.ca Product Price** is to set a different price for all the products, user can set the price on the following basis: –

 Increase by Fixed Price: If selected, then the Enter Amount field appears. If you enter a particular amount here, your product will be featured on Walmart by adding that amount to the amount of your product on your own store. For example, if you enter 10 here and your product on Magento is for 100, your product will be featured on Walmart with the price of 110.

• Increase by Fixed Percentage: If selected, then the Enter Percentage field appears. Enter the numeric value to increase the price of the Walmart product price by the entered value % of Magento price

For Example: Magento price + 5% of Magento price.

Magento Price = 100

Select Increase By Fixed Percentage option

Enter Percentage = 5

100 + 5% of 100 = 100 + 5 = 105

Thus, Walmart Product Price = 105

- Decrease by Fixed Price: If selected, then the Enter Amount field appears. If you enter a particular amount here, your product will be featured on Walmart by decreasing that amount from the amount of your product on your own store. For example, if you enter 10 here and your product on Magento is for 100, your product will be featured on Walmart with the price of 90.
- Decrease by Fixed Percentage: If selected, then the Enter Percentage field appears. Enter the numeric value to decrease the price of the the Walmart product price by the entered value % of Magento price

For Example: Magento price - 5% of Magento price.

Magento Price = 100

Select Decrease By Fixed Percentage option

Enter Percentage = 5

100 - 5% of 100 = 100 - 5 = 95

Thus, Walmart Product Price = 95

• Fullfillment Lag Time: Enter Fullfillment Lag Time for products on Walmart.

After done till the above step, next is the Walmartcanada inventory rules. Here, you need to click on this tab and you will see the section expanded as below:

| Walmartcanada inventory rules               | almartcanada inventory rules |          |  |  |  |
|---------------------------------------------|------------------------------|----------|--|--|--|
| Send Inventory on the Basis of<br>Threshold | No                           | [GLOBAL] |  |  |  |

• In the Send Inventory on the Basis of Threshold list, select Yes to send the inventory based on threshold.

Note: Only when the admin selects Yes, the other fields appear. Threshold Inventory is the minimum count of an item that the store owner wants to keep in stock.

The section appears as shown in the following figure:

| Walmartcanada inventory rules                     |                                                                                                    | 0        |
|---------------------------------------------------|----------------------------------------------------------------------------------------------------|----------|
| Send Inventory on the Basis of<br>Threshold       | Yes                                                                                                    | [croar]  |
| Inventory Threshold Value                         | A Set inventory quantity on which lesser and greater condition can control.                                                          | [GLOBAL] |
| Send Inventory for Lesser Than<br>Threshold Case  | <ul> <li>Send Quantity to Walmart.ca for those products,<br/>whose inventory is LESSER than the inventory<br/>threshold.</li> </ul>  | [GLOBAL] |
| Send Inventory for Greater Than<br>Threshold Case | <ul> <li>Send Quantity to Walmart.ca for those products,<br/>whose inventory is GREATER than the inventory<br/>threshold.</li> </ul> | [GLOBAL] |

In the Inventory Threshold Value box, enter the required value.

In the **Send Inventory for Lesser Than Threshold Case** box, enter the required value. In the Send Inventory for Greater Than Threshold Case box, enter the required value.

- Click the Save Config button.
- Now, Click the **Cron Settings** tab. The **Cron Settings** tab is expanded as shown in the following figure:

| ron Settings           |                                        |           |
|------------------------|----------------------------------------|-----------|
| Cron Settings Override | No                                     | [WEBSITE] |
| Enable Order Cron      | Yes<br>A Order Cron Enable/Disable     | [WEBSITE] |
| Enable Inventory Cron  | Yes<br>A Inventory Cron Enable/Disable | [WEBSITE] |
| Enable Price Cron      | Yes<br>A Price Cron Enable/Disable     | [WEBSITE] |

Under **Cron Settings**, do the following steps:

• In the **Cron Settings Override** list, select **Yes** to enable the cron settings. The figure below shows how it will look to you:

Note: Only when the admin selects Yes, the other fields appear.

| Cron Settings                 |                                                                                           | ۲ |
|-------------------------------|-------------------------------------------------------------------------------------------|---|
| Cron Settings Override        | Yes MeBsite                                                                               |   |
| Enable Order Cron             | Yes (WEBSITE)<br>A Order Cron EnableDisable                                               |   |
| Order Cron                    | VIO**** [GLOBAL]  A Please Enter number in minutes for execute cron                       |   |
| Enable Inventory Cron         | Yes (WEBSITE)<br>a Inventory Cron Enable/Disable                                          |   |
| Product Inventory Update Cron | */13****     [GLOBAL] <ul> <li>Please Enter number in minutes for execute cron</li> </ul> |   |
| Enable Price Cron             | Yes (WEBSITE)                                                                             |   |
| Product Price Update Cron     | 0 0 * * * [GLOBAL]  A Please Enter number in minutes for execute cron                     |   |
|                               |                                                                                           |   |

- In the **Enable Order Cron** list, select **Yes** to enable the order cron. The **Order Cron** field appears.
  - In the **Order Cron** box, enter the required value.
- In the **Enable Inventory Cron** list, select **Yes** to enable the order cron. The **Product Inventory Update Cron** field appears.
  - In the **Product Inventory Update Cron** box, enter the required value.
- In the **Enable Price Cron** list, select **Yes** to enable the order cron. The **Product Price Update Cron** field appears.
  - In the Product Price Update Cron box, enter the required value.

Once you gone through every step shown in this section, click on the **Save Config** button on the right side of the page.

### 5. Manage Walmart Canada Profiles

Admin can create a new profile and assign the required products to the profile. While creating and editing the

profile, admin can map the Magento attributes to the Walmart Canada attributes. These attributes are applicable to all the products that are assigned to the profile.

#### Admin can do the following tasks:

- Add new profile
- Edit the existing profile
- Delete the profile
- Submit Actions on the Walmart.ca Profile Listing Page

### 5.1. Add New Profile

#### To add a new profile

- Go to the Magento Admin panel.
- On the top navigation bar, point to the Walmart.ca menu and click on Manage Walmart.ca Profiles
- The Walmart.ca Profile Listing page appears as shown in the following figure:

| Walmart.ca Profile Listing                     |                                      |   |              |          | O Add Nev    | v Profile |
|------------------------------------------------|--------------------------------------|---|--------------|----------|--------------|-----------|
| Page 1 of 1 pages   View 2                     | D 💌 per page   Total 2 records found |   |              |          | Reset Filter | Search    |
| Select All   Unselect All   Select Visible   I | Unselect Visible   0 items selected  |   |              | Actions  | 🔳 S          | ubmit     |
| ID                                             |                                      | t | Profile Name | Status   | Total Item   | Action    |
| Any 💽                                          |                                      |   |              |          | 1            |           |
|                                                |                                      | 1 | Deadpool     | Inactive | 36           |           |
|                                                |                                      | 2 | Catch        | Active   | 6            | •         |

#### Click the Add New Profile button.

The page appears as shown in the following figure:

| Profile Information            | Add Walmart.ca Profile |                                                                                                    |
|--------------------------------|------------------------|----------------------------------------------------------------------------------------------------|
| Profile Info                   |                        |                                                                                                    |
| Profile Configurations         | Profile Information    |                                                                                                    |
| Walmartcanada Category Mapping | Profile Code *         |                                                                                                    |
| Profile Products               |                        | <ul> <li>For internal use. Please use only letters (a-z), numbers</li> <li>(0-9) or underscore(_) in this field, first character should be a letter</li> </ul> |
|                                | Profile Name *         | ▲ Give some name to profile to identify them                                                                                                    |
|                                | Status *               | Inactive  Make active to enable the profile                                                                                                    |
|                                |                        |                                                                                                    |

- In the right panel, under **Profile Information**, do the following steps:
  - In the **Profile Code** box, enter a profile code.
    - *Note:* It is only for the internal use. Use the unique profile code with no spaces. Start with small letters.
  - $\circ~$  In the  $\ensuremath{\text{Profile Name}}$  box, enter the name of the profile.
    - *Note:* Use the unique name to identify the profile.

- In the **Status** list, select **Active** to enable the profile. *Note:* The Inactive option disables the profile.
- Click the Save and Continue button.
- In the left navigation panel, click the **Profile Configurations** menu. The page appears as shown in the following figure:

| Add | 14/0 | most or  | Drofile |
|-----|------|----------|---------|
| Auu | vva  | inart.ca | a Prome |
|     |      |          |         |

| Walmart.ca Product Global Settings |                     |                           |            |                        |           |                      |
|------------------------------------|---------------------|---------------------------|------------|------------------------|-----------|----------------------|
| Select Store                       | Default Store View  | ore.                      | •          |                        |           | Use Default [GLOBAL] |
| Walmart.ca Swatches                | No                  | tes for Walmart ca        | •          |                        |           | Use Default [GLOBAL] |
| Shipping Settings                  | Enabled             | Region                    | Method     | Magento Attribute Code |           | Use Default [GLOBAL] |
|                                    | Yes 💌               | STREET_URBAN              | STANDARD 💌 | price 💌                | 🛞 Delete  |                      |
|                                    |                     |                           |            |                        | Add Rules |                      |
|                                    | Set shipping region | and shipping method charg | les.       |                        |           |                      |
|                                    |                     |                           |            |                        |           |                      |

- Here, select the store you want to integrate with Walmart Canada.
- On selecting Yes in the Walmart.ca Swatches, you get to see the section expanded as below:

| Add Walmart.ca Profile             |                                                   |            |                        | Back Reset Save Save and Continue Edit Save and Upload Product |
|------------------------------------|---------------------------------------------------|------------|------------------------|----------------------------------------------------------------|
| Walmart.ca Product Global Settings |                                                   |            |                        | ٥                                                              |
| Select Store                       | Default Store View<br>A Select only single store. | •          |                        | Use Default [GLOBAL]                                           |
| Walmart.ca Swatches                | Yes<br>A Enable Swatch Images for Walmart.ca      | <u>-</u>   |                        | Use Default [GLOBAL]                                           |
| Walmart.ca Swatches Attributes     | color                                             |            |                        | Use Default [GLOBAL]                                           |
|                                    |                                                   |            |                        |                                                                |
|                                    |                                                   |            |                        |                                                                |
|                                    |                                                   |            |                        |                                                                |
|                                    |                                                   |            |                        |                                                                |
|                                    | A Enable Swatch Images for Walmart.ca             |            |                        |                                                                |
| Shipping Settings                  | Enabled Region                                    | Method     | Magento Attribute Code | Use Default [GLOBAL]                                           |
|                                    | Yes STREET_URBA                                   | STANDARD • | price   Delete         |                                                                |
|                                    |                                                   |            | Add Rules              |                                                                |
|                                    | Set shipping region and shipping method           | charges.   |                        |                                                                |

- In the next tab, you may select the **Walmart.ca Swatches Attributes** like **Color** is shown in the figure above.
- To configure the shipping settings, click the **Add Rules** button. The field is expanded and appears as shown in the following figure:

| Shipping Settings | Enabled             | Region                    | Method     | Magento Attribute Code |           | Use Default [GLOBAL] |
|-------------------|---------------------|---------------------------|------------|------------------------|-----------|----------------------|
|                   | Yes                 | STREET_URBAN_             | STANDARD 💌 | price 💌                | 🛞 Delete  |                      |
|                   | Yes                 | STREET_URBAN_             | STANDARD 💌 | please select 💌        | 🛞 Delete  |                      |
|                   | Yes                 | STREET_URBAN_             | STANDARD 💌 | please select 💌        | 🛞 Delete  |                      |
|                   |                     |                           |            |                        | Add Rules |                      |
|                   | Set shipping region | and shipping method chard | Jes.       |                        |           | 4                    |

- In the Enabled list, select Yes.
- In the **Region** list, select the required region.

- In the **Method** list, select the required shipping method.
- In the Magento Attribute Code list, select the corresponding attribute code.
   Note: Click the Add Rules button to add more shipping settings. To delete the rule, click the Delete button.

#### Next is the Product Advanced Price Settings.

Upon clicking on it, the tab gets expanded like shown below:

| Walmart.ca Product Advanced Price Settings |                                                                                           |                      |  |  |  |
|--------------------------------------------|-------------------------------------------------------------------------------------------|----------------------|--|--|--|
| Walmart.ca Product Price                   | Default Magento Price<br>▲ Select to send different product price to<br>walmartcanada.com | Use Default [GLOBAL] |  |  |  |
| Fullfillment Lag Time                      | ▲ Enter Fullfillment Lag Time for products on Walmart.ca                                  | Use Default [GLOBAL] |  |  |  |

• Under **Walmart.ca Product Advanced Price Settings**, you may choose the option to either increase or decrease the amount of the product. For example, upon selecting **Increase by Fixed Price**, the section expands with two more tabs as shown in the figure below:

| Walmart.ca Product Advanced Price Settings |                                                                                             |   |                      |  |
|--------------------------------------------|---------------------------------------------------------------------------------------------|---|----------------------|--|
| Walmart.ca Product Price                   | Increase By Fixed Price<br>▲ Select to send different product price to<br>walmartcanada.com |   | Use Default [GLOBAL] |  |
| Enter Amount                               |                                                                                             | ? | Use Default [GLOBAL] |  |
| Fullfillment Lag Time                      | ▲ Enter Fullfillment Lag Time for products on Walmart.ca                                    |   | Use Default [GLOBAL] |  |

- As **Walmart.ca Product Price** is to set a different price for all the products, user can set the price on the following basis:
  - Increase by Fixed Price: If selected, then the Enter Amount field appears.
  - Increase by Fixed Percentage: If selected, then the Enter Percentage field appears.
     Enter the numeric value to increase the price of the Walmart product price by the entered value % of Magento price

For Example: Magento price + 5% of Magento price.

Magento Price = 100

Select Increase By Fixed Percentage option

- Enter Percentage = 5
- 100 + 5% of 100 = 100 + 5 = 105
- Thus, Walmart Product Price = 105
- Decrease by Fixed Price: If selected, then the Enter Amount field appears.
- Decrease by Fixed Percentage: If selected, then the Enter Percentage field appears.
   Enter the numeric value to decrease the price of the the Walmart product price by the entered value % of Magento price
  - For Example: Magento price 5% of Magento price.
  - Magento Price = 100
  - Select Decrease By Fixed Percentage option

Enter Percentage = 5 100 - 5% of 100 = 100 - 5 = 95Thus, Walmart Product Price = 95

• Fullfillment Lag Time: Enter Fullfillment Lag Time for products on Walmart.

Walmart Canada Inventory Rules is the next section and look like the figure shown below:

| Walmartcanada inventory rules               |    |   |                      |
|---------------------------------------------|----|---|----------------------|
| Send Inventory on the Basis of<br>Threshold | No | • | Use Default [GLOBAL] |

On selecting yes in **Send Inventory on the Basis of Threshold** the tab gets expanded further and you see the following part:

| Walmartcanada inventory rules                     |                                                                                                    |                      |
|---------------------------------------------------|----------------------------------------------------------------------------------------------------|----------------------|
| Send Inventory on the Basis of<br>Threshold       | Yes                                                                                                    | Use Default [GLOBAL] |
| Inventory Threshold Value                         | Set inventory quantity on which lesser and greater<br>condition can control.                                   | Use Default [GLOBAL] |
| Send Inventory for Lesser Than<br>Threshold Case  | Send Quantity to Walmart.ca for those products,<br>whose inventory is LESSER than the inventory<br>threshold.  | Use Default [GLOBAL] |
| Send Inventory for Greater Than<br>Threshold Case | Send Quantity to Walmart.ca for those products,<br>whose inventory is GREATER than the inventory<br>threshold. | Use Default [GLOBAL] |

*Note*: Inventory Threshold Value is the minimum quantity of the inventory that the admin wants to have in hand.

- a. In the Inventory Threshold Value box, enter the required value.
- b. In the Send Inventory for Lesser Than Threshold Case box, enter the required value.
- c. In the Send Inventory for Greater Than Threshold Case box, enter the required value.
- Click the Save and Continue button.
- In the left navigation panel, click the **Walmartcanada Category Mapping** menu. The page appears as shown in the following figure:

| Frome information                 |          | Add Walmart.ca Profile                                                                                                    |                            |                                                                                                    |               |        |
|-----------------------------------|----------|----------------------------------------------------------------------------------------------------|----------------------------|----------------------------------------------------------------------------------------------------|---------------|--------|
| Profile Info                      |          |                                                                                                    |                            |                                                                                                    |               |        |
| Profile Configurations            | <b>:</b> | Walmartcanada Category Mapping                                                                                                    |                            |                                                                                                    |               |        |
| Walmartcanada Category<br>Mapping |          | Select Preferred Walmartcanada Category to be Mappe<br>FoodAndBeverageCategory                                                                                                    | ed<br>rage                 | -                                                                                                    |               |        |
| Profile Products                  |          |                                                                                                    |                            |                                                                                                    |               |        |
|                                   |          | Map Attribute for Walmartcanada and Magento attribute<br>Required Attribute                                                                                                    | )                          |                                                                                                    |               |        |
|                                   |          | Walmartcanada Attribute                                                                                                    |                            | Magento Catalog Attribute                                                                                                    | Default Value | Action |
|                                   |          |                                                                                                    |                            |                                                                                                    |               |        |
|                                   |          | sku                                                                                                    | •                          | sku                                                                                                    |               |        |
|                                   |          | sku<br>productName                                                                                                    | •                          | sku 🔽                                                                                                    |               |        |
|                                   |          | sku<br>productName<br>productIdentifiers/productIdentifier/productIdType                                                                                                    | •                          | sku  name walmartcanada_productid_type                                                                                                    |               |        |
|                                   |          | sku productName productIdentifiers/productIdentifier/productIdType productIdentifiers/productIdentifier/productId                                                                         | •                          | sku<br>name<br>walmartcanada_productid_type<br>walmartcanada_productid                                                                                                    |               |        |
|                                   |          | sku productName productIdentifier/productIdType productIdentifier/productId productIdentifier/productId productId                                                                         | • • •                      | sku<br>name<br>waimartcanada_productid_type<br>waimartcanada_productid<br>waimartcanada_product_taxcode                                                                                                    |               |        |
|                                   |          | sku productName productIdentifiers/productIdentifier/productIdType productIdentifiers/productIdentifier/productId productTaxCode price/amount                                             | •                          | sku<br>name<br>walmartcanada_productid_type<br>walmartcanada_productid<br>walmartcanada_product_taxcode<br>price                                                                                                    |               |        |
|                                   |          | sku productName productidentifiers/productidentifier/productidType productidentifiers/productidentifier/productid productTaxCode price/amount shippingWeight/value                        | •                          | sku<br>name<br>walmartcanada_productid_type<br>walmartcanada_product<br>walmartcanada_product_taxcode<br>price<br>weight                                                                                                    |               |        |
|                                   |          | sku productName productidentifiers/productidentifier/productidType productidentifiers/productidentifier/productid productTaxCode price/amount shippingWeight/value shortDescription       | -<br>-<br>-<br>-<br>-      | sku<br>name<br>walmartcanada_productid_type<br>walmartcanada_productid<br>maintcanada_product_taxcode<br>price<br>weight<br>short_description                                                                                                    |               |        |
|                                   |          | sku productName productIdentifiers/productIdentifier/productIdType productIdentifiers/productIdentifier/productId productTaxCode price/amount shippingWeightVvalue shortDescription brand | -<br>-<br>-<br>-<br>-<br>- | sku     Image       name     Image       walmartcanada_productid_type     Image       walmartcanada_product_taxcode     Image       price     Image       weight     Image       short_description     Image       walmartcanada_brand     Image |               |        |

- In the **Category** list, select the required **Walmart** category that the admin wants to map. The **Child Category** list appears next to the **Category** list.
- In the Child Category list, select the required child category. Depending upon the selection of the category and the sub-categories, the Walmart Canada and Magento attributes appear under the Walmartcanada / Magento Attribute Mapping (Required/ Optional mapping) section, if exist.
- Go to the Walmartcanada / Magento Attribute Mapping (Required/ Optional mapping) section.

| Walmartcanada / Magento A   | Attribute Mapping (Variant A | Attribute Mapping) |
|-----------------------------|------------------------------|--------------------|
| Map configurable attributes | to magento atribute          |                    |
| Config Attribute            |                              |                    |
| Magento Catalog Attribute   | Walmartcanada Attribute      | Action             |
| color -                     | color 🗾                      |                    |
|                             |                              | Add Attribute      |

In the **Magento Catalog Attribute** column, select the required Magento attribute from the corresponding list to map it with the corresponding Walmart attribute.

- Repeat the mapping of all the required or optional Magento attributes listed with the corresponding Walmart attributes.
- Click the Add Attribute button to add more attributes.
- Go to the Walmart / Magento Attribute Mapping (Variant Attribute Mapping) section.
- In the Magento Catalog Attribute column, select the required Magento attribute.
- In the **Walmart Attribute** column, select the required Walmart attribute to map it with the corresponding Magento attribute.
- Click the Add Attribute button to add more attributes.
- Click the Save and Continue button.

• In the left navigation panel, click the **Profile Products** menu. The page appears as shown in the following figure:

| Profile Information                     | Add Walmart.ca Profile                                                                                    |                           | Back Reset Ø Save Ø Save and Continu | ue Edit 🧿 Save and Upload Product |
|-----------------------------------------|----------------------------------------------------------------------------------------------------|---------------------------|--------------------------------------|-----------------------------------|
| Profile Info 🗟 Profile Configurations 🗟 | Page 1 of 1 pages   View 20 g per page   Total 0 records found                                            |                           |                                      | Reset Filter Search               |
| Walmartcanada Category 🗄<br>Mapping     | Select All   Unselect All   Select Visible   Unselect Visible   0 items selected Id Category Product Name | Type Attrib. Set Name SKU | Price                                | Oty Status                        |
| Profile Products                        | Yes                                                                                                    |                           | From:                                | From:                             |
|                                         |                                                                                                    |                           | To:<br>In: IN                        | IR 🗾                              |
|                                         |                                                                                                    | No records found.         |                                      |                                   |

- Since no products are assigned to the profile, there are no products listed in the table.
- Click the **Reset Filter** button. All the products are listed in the table as shown in the following figure:

| Add       | Walma  | rt.ca Pro     | file                                             |                   |                  | ○ Back Reset Ø Save Ø Save | and Con | tinue Edit | ⊘ Save and Upl | oad Product |
|-----------|--------|---------------|--------------------------------------------------|-------------------|------------------|----------------------------|---------|------------|----------------|-------------|
| Page 📧    | 1 •    | of 3 pages    | s   View 20 💌 per page   Total 46 records found  |                   |                  |                            |         |            | Reset Filte    | r Search    |
| Select Al | Unsele | ct All   Sele | ct Visible   Unselect Visible   0 items selected |                   |                  |                            |         |            |                |             |
|           | ld     | Category      | Product Name                                     | Туре              | Attrib. Set Name | SKU                        | Price   |            | Qty            | Status      |
| Any 🚽     |        | -             |                                                  |                   |                  |                            | From:   |            | From:          | -           |
|           |        |               |                                                  |                   |                  |                            | To :    |            | To :           |             |
|           |        |               |                                                  |                   |                  |                            | In :    | INR 🔳      |                |             |
|           | 1      |               | Test                                             | Simple<br>Product | Default          | 02440938720333333          |         | ₹123.00    | 8              | Enabled     |
|           | 2      |               | Test1                                            | Simple<br>Product | Default          | 024409387203000001234      |         | ₹123.00    | 12             | Enabled     |
|           | 3      |               | Test3                                            | Simple<br>Product | Default          | 024409387203333            |         | ₹12,340.00 | 119            | Enabled     |
|           | 4      |               | A                                                | Simple<br>Product | Default          | 024409387203               |         | ₹120.00    | 29             | Enabled     |
|           | 5      |               | Shirt                                            | Simple<br>Product | Default          | 02440938720                |         | ₹1,230.00  | 122            | Enabled     |
|           | 6      |               | T-Shirt                                          | Simple<br>Product | Default          | 02440938720100             |         | ₹12.00     | 8              | Enabled     |
|           | 7      |               | G                                                | Simple<br>Product | Default          | 0244093872010440           |         | ₹120.00    | 9              | Enabled     |
|           | 8      |               | q                                                | Simple<br>Product | Default          | 02440938720104404          |         | ₹12.00     | 11             | Enabled     |
|           | 9      |               | Shoes                                            | Simple<br>Product | Default          | 0244093872010440499        |         | ₹1,230.00  | 11             | Enabled     |

- Do one of the following steps:
  - Select the check boxes associated with the required products those the admin wants to assign to the new profile.

*Note*: Admin can assign one product to one profile only. It means, admin can assign multiple products to the same profile but can associate a product only to one profile at one time. To assign a product to another profile, the admin has to remove that product from the current assigned profile.

- Click the **Select All** link to select all the products available in the store. *Note*: To clear the selection, click the **Unselect All** link.
- Click the **Select Visible** link to select the products displayed on the current page. *Note*: To clear the selection, click the **Unselect Visible** link.
- Click the Save button.

The created profile is saved and listed on the Walmart Profile Listing page.

Or

Click the **Save and Continue Edit** button to save the created profile and continue editing, if required. Or

Click the **Save and Upload Product** button to save the profile and make ready to upload the product on Walmart.

The assigned products are listed on the **Product Manager** page as shown in the following figure:

| Prod       | uct Manager             |                            |                              |       |       |            |       |       |                      |         |                   |                           |               | (             | Back   |
|------------|-------------------------|----------------------------|------------------------------|-------|-------|------------|-------|-------|----------------------|---------|-------------------|---------------------------|---------------|---------------|--------|
| Page 📧     | 1 I of 2 pages          | View 20 💌 per p            | age   Total 23 records found |       |       |            |       |       |                      |         |                   |                           | Rese          | t Filter      | Search |
| Select All | Unselect All   Select V | /isible   Unselect Visible | 0 items selected             |       |       |            |       |       |                      |         |                   | Actions                   |               | - St          | ibmit  |
|            | ID Profile Co           | ode S                      | ku                           | Image | Price |            | Name  | Qty   | Visibility           | Status  | Туре              | Walmart.ca Product Status | Validation    | Upload        | Edit   |
| Any 💌      |                         |                            |                              |       | From  | :          |       | From: |                      |         |                   | 1                         |               |               |        |
|            |                         |                            |                              |       | To :  |            |       | To :  |                      |         |                   |                           |               |               |        |
|            |                         |                            |                              |       | In :  | INR 💌      |       |       |                      |         |                   |                           |               |               |        |
|            | 1 Deadpoo               | 0                          | 2440938720333333             |       |       | ₹123.00    | Test  |       | 8 Catalog,<br>Search | Enabled | Simple<br>Product | UNPUBLISHED               | INVALID       | <u>Upload</u> | Edit   |
|            | 2 Deadpoo               | I 0                        | 24409387203000001234         | 1     | 1     | ₹123.00    | Test1 | t     | 2 Catalog,<br>Search | Enabled | Simple<br>Product | UNPUBLISHED               | NOT VALIDATED | Upload        | Edit   |
|            | 3 Deadpoo               | 0                          | 24409387203333               |       |       | ₹12,340.00 | Test3 | 11    | 9 Catalog,<br>Search | Enabled | Simple<br>Product | UNPUBLISHED               | INVALID       | <u>Upload</u> | Edit   |

# 5.2. Edit the Existing Profile

#### To edit the existing profile

- Go to the Magento Admin panel.
- On the top navigation bar, point to the Walmart.ca menu.
- Click Manage Walmart.ca Profiles.

The Walmart.ca Profile Listing page appears as shown in the following figure:

| Waln       | nart.ca Profile Listing                                             |              |          | O Add N      | ew Profile |
|------------|---------------------------------------------------------------------|--------------|----------|--------------|------------|
| Page 📧     | 1 of 1 pages   View 20 r page   Total 4 records found               |              |          | Reset Filter | Search     |
| Select All | Unselect All   Select Visible   Unselect Visible   0 items selected |              | Actions  |              | Submit     |
|            | ID t                                                                | Profile Name | Status   | Total Item   | Action     |
| Any 🚽      |                                                                     |              |          | •            |            |
|            |                                                                     | Deadpool     | Inactive | 36           |            |
|            |                                                                     | Catch        | Active   | 6            |            |
|            |                                                                     | test_pro     | Active   | 0            | •          |
|            |                                                                     | art          | Active   | 0            | •          |

- On this page all the available profiles are listed.
- Click the required row of the profile that the admin wants to edit. OR

In the **Action** column, click the arrow button, and then click **Edit Profile**. The **Edit Profile** page appears as shown in the following figure:

| Profile Information                                | Add Walmart.ca Profile     |                                                                                                    |  | Back Reset Section Section | ave 🥝 Save and Continue Edi | t 🥝 Save and Upload Product |
|----------------------------------------------------|----------------------------|----------------------------------------------------------------------------------------------------|--|----------------------------------------------------------------------------------------------------|-----------------------------|-----------------------------|
| Profile Info                                       |                            |                                                                                                    |  |                                                                                                    |                             |                             |
| Profile Configurations                             | Profile Information        |                                                                                                    |  |                                                                                                    |                             |                             |
| Walmartcanada Category Mapping<br>Profile Products | Profile Code *             | abc_123<br>* For internal use. Please use only letters (a-z), numbers<br>(0-9) or underscore(_) in this field, first character<br>should be a letter |  |                                                                                                    |                             |                             |
|                                                    | Profile Name *<br>Status * | Deadpool      Give some name to profile to identify them Inactive     Make active to enable the profile                                              |  |                                                                                                    |                             |                             |
|                                                    | Profile Name * Status *    | Deadpool  A Give some name to profile to identify them Inactive A Make active to enable the profile                                                  |  |                                                                                                    |                             |                             |

- Make the changes as per requirement.
- Click the **Save** button.

The edited profile is saved and listed on the **Walmart.ca Profile Listing** page. Or

Click the **Save and Continue Edit** button to save the created profile and continue editing, if required. Or

Click the **Save and Upload Product** button to save the profile and make ready to upload the product on Walmart.com.

The assigned products are listed on the **Product Manager** page as shown in the following figure:

| Prod       | luct Manaç | ger                               |                                  |       |       |            |       |       |                       |         |                   |                           |               |          | Back   |
|------------|------------|-----------------------------------|----------------------------------|-------|-------|------------|-------|-------|-----------------------|---------|-------------------|---------------------------|---------------|----------|--------|
| Page 📧     | 1 🕨 of 3   | 2 pages   View 20 💌 pe            | er page   Total 23 records found |       |       |            |       |       |                       |         |                   |                           | Rese          | t Filter | Search |
| Select All | Unselect A | II   Select Visible   Unselect Vi | sible   0 items selected         |       |       |            |       |       |                       |         |                   | Actions                   |               | 🗉 🛛      | ubmit  |
|            | ID         | Profile Code                      | Sku                              | Image | Price |            | Name  | Qty   | Visibility            | Status  | Туре              | Walmart.ca Product Status | Validation    | Upload   | Edit   |
| Any 💌      |            |                                   |                                  |       | From: |            |       | From: |                       | 1       | 1                 | I                         |               |          |        |
|            |            |                                   |                                  |       | To :  |            |       | To :  |                       |         |                   |                           |               |          |        |
|            |            |                                   |                                  |       | In :  | INR 💌      |       |       |                       |         |                   |                           |               |          |        |
|            | 1          | Deadpool                          | 02440938720333333                |       |       | ₹123.00    | Test  |       | 8 Catalog,<br>Search  | Enabled | Simple<br>Product | UNPUBLISHED               | INVALID       | Upload   | Edit   |
|            | 2          | 2 Deadpool                        | 024409387203000001234            | A     |       | ₹123.00    | Test1 |       | 12 Catalog,           | Enabled | Simple            | UNPUBLISHED               | NOT VALIDATED | Upload   | Edit   |
|            |            |                                   |                                  |       |       |            |       |       | Search                |         | Product           |                           |               |          |        |
|            | 3          | Deadpool                          | 024409387203333                  |       |       | ₹12,340.00 | Test3 |       | 19 Catalog,<br>Search | Enabled | Simple<br>Product | UNPUBLISHED               | INVALID       | Upload   | Edit   |
|            |            |                                   |                                  |       |       |            |       |       |                       |         |                   |                           |               |          |        |

# 5.3. Delete The Profile

#### To delete the existing profile

- Go to the Magento Admin panel.
- On the top navigation bar, point to the Walmart.ca menu.
- Click Manage Walmart.ca Profiles and you get to see the page as below image:

| Walmart.ca Profile Listing                                                     |              |          | O Add N      | ew Profile |
|--------------------------------------------------------------------------------|--------------|----------|--------------|------------|
| Page 🗊 1 💿 of 1 pages   View 20 🔄 per page   Total 4 records found             |              |          | Reset Filter | Search     |
| Select All   Unselect All   Select Viable   Unselect Viable   0 items selected |              | Actions  |              | Submit     |
| 10                                                                             | Profile Name | Status   | Total Item   | Action     |
| Any                                                                            |              |          | -            |            |
| 1                                                                              | Deadpool     | Inactive | 36           |            |
| 2                                                                              | Catch        | Active   | 6            | •          |
| 3                                                                              | test_pro     | Active   | 0            |            |
| 4                                                                              | art          | Active   | 0            |            |

- On this page all the available profiles are listed.
- Click the required row of the profile that you want to delete.
- On the above right part of page, select Delete in the Actions tab, and click on Submit.
- You are asked before deleting the profile as shown in the figure below:

| Are you sure? |  |
|---------------|--|
| Cancel OK     |  |

- Click the **OK** button.
- The profile gets deleted.

# 5.4. Submit Actions on the Walmart.ca Profile Listing Page

Admin can delete the selected profiles and also can change the status of the profiles in bulk.

#### To delete the selected profiles in Bulk

- Go to the Magento Admin panel.
- On the top navigation bar, point to the **Walmart.ca** menu.

• Click Manage Walmart.ca Profiles.

The Walmart Profile Listing page appears as shown in the following figure:

| Walmart.ca Profile Listing                                                      |              |          | O Add Nev    | w Profile |
|---------------------------------------------------------------------------------|--------------|----------|--------------|-----------|
| rage 🗈 1 🕐 of 1 pages   View 20 💌 per page   Total 4 records found              |              |          | Reset Filter | Search    |
| Select All   Unselect All   Select Visible   Unselect Visible   @ Rems selected |              | Actions  | 🗉 🖻          | ubmit     |
| 10                                                                              | Profile Name | Status   | Total Item   | Action    |
| Any •                                                                           |              | 2        | i            |           |
| D 1                                                                             | Deadpool     | Inactive | 36           |           |
| 2                                                                               | Catch        | Active   | 6            |           |
| 3                                                                               | test_pro     | Active   | 0            |           |
| 4                                                                               | art          | Active   | 0            | •         |

- On this page, all the available profiles are listed.
- Select the check boxes associated with the required profiles.
- Click the Arrow button next to the **Actions** field. The **Actions** list appear as shown in the following figure:

| Actions | ~             | Submit |
|---------|---------------|--------|
| Inac    | Delete        | Action |
|         | Change status |        |

- In the **Actions** list, click **Delete**, and then click the **Submit** button. A confirmation dialog box appears as shown in the following figure:
- Click the **OK** button. The selected profiles are deleted.

#### To change the status of the selected profiles

- Go to the Magento Admin panel.
- On the top navigation bar, point to the Walmart.ca menu.
- Click Manage Walmart.ca Profiles.
- The Walmart Profile Listing page appears as shown in the following figure:

| Walmart.ca Profile Listing                                                     |              |          | O Add Net    | w Profile |
|--------------------------------------------------------------------------------|--------------|----------|--------------|-----------|
| Page 🔄 1 💿 of 1 pages   View 20 💽 per page   Total 4 records found             |              |          | Reset Filter | Search    |
| Select Al   Unselect Al   Select Visible   Unselect Visible   0 items selected |              | Actions  | 🗉 🖻          | ubmit     |
| 1                                                                              | Profile Name | Status   | Total Item   | Action    |
| Anya                                                                           |              |          | I            |           |
|                                                                                | Deadpool     | Inactive | 36           |           |
| 2                                                                              | Catch        | Active   | 6            | ×         |
| 3                                                                              | test_pro     | Active   | 0            |           |
|                                                                                | art          | Active   | 0            | •         |

- Select the check boxes associated with the required profiles.
- Click the Arrow button next to the **Actions** field. The **Actions** list appear as shown in the following figure:

| Actions |               | 2 | Submit |
|---------|---------------|---|--------|
| Inac    | Delete        |   | Action |
|         | Change status |   |        |

- In the Status list, click Change status.
- The Status field appears next to the Actions list.

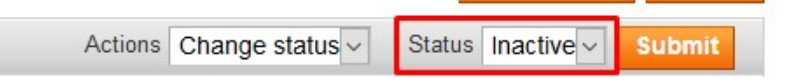

• In the **Status** list, select the required option, and then click the **Submit** button. The status is changed and a success message appears.

# 6. Manage Products

Admin can perform the following tasks in this section:

- Upload Products
- View Error Log
- View and Edit the Product Information
- Product Feeds

# 6.1. Uploading the Products

The admin can upload the products that are assigned to the selected profile and are listed on the **Product Manager** page to Walmart.

# Other than the Validate & Upload Product(s) to Walmart action, the admin can also perform the following actions on the selected products available on the Product Manager page:

- Validate Selected Product(s): To validate the product before uploading it to the Walmart website. It displays the corresponding validation error, if any. If there is no error, it confirms that the product is ready to upload.
- **Product Price Update**: To update the price of the selected products on Walmart. For example, if the user has changed the product price on the Magento store and also wants to change the price on Walmart then this action is applicable. The price is updated when the user submits this action for the selected product.
- **Product Inventory Update**: To update the inventory of the selected products on Walmart. This action completes all the job related to the product inventory and also it manages the quantity related issues.
- Retire Selected Product(s): To withdraw the selected products so that it is neither used nor ordered. On submitting this action, the product is not listed on Walmart. Thus, nobody can order them from Walmart.
- Sync Walmart Product Status: To get the request from Walmart to update the status of the products on the Magento store. It helps the user to view the status of the product. , unpublished, transmit, data fix, system error, or so on.

*Note:* These actions are also sbmitted similarly as submitting the **Validate & Upload Product(s)** action for uploading the products.

#### To upload the selected products

- Go to the Magento Admin panel.
- On the top navigation bar, point to the **Walmart.ca** menu, place cursor on **Manage Product** and Click on **Upload Product**.

The menu appears as shown in the following figure:

| Produ      | ict Manager  | r                           |                                  |       |       |          |       |       |                    |         |                   |                           |               |           | Back   |
|------------|--------------|-----------------------------|----------------------------------|-------|-------|----------|-------|-------|--------------------|---------|-------------------|---------------------------|---------------|-----------|--------|
| Page 📧 1   | L ► of 2 pa  | ages   View 20 📑 p          | er page   Total 23 records found |       |       |          |       |       |                    |         |                   |                           | Res           | et Filter | Search |
| Select All | Unselect All | Select Visible   Unselect V | sible   0 items selected         |       |       |          |       |       |                    |         |                   | Actions                   |               | • •       | iubmit |
|            | D P          | Profile Code                | Sku                              | Image | Price |          | Name  | Qty   | Visibility         | Status  | Туре              | Walmart.ca Product Status | Validation    | Upload    | Edit   |
| Any 💌      |              |                             | 1                                |       | From: |          |       | From: |                    | -       | 1                 | I                         | 1 .           | 1         |        |
|            |              |                             |                                  |       | To :  |          |       | To :  |                    |         |                   |                           |               |           |        |
|            |              |                             |                                  |       | In:   | NR 🗾     |       |       |                    |         |                   |                           |               |           |        |
|            | 1 D          | Deadpool                    | 02440938720333333                |       |       | ₹123.00  | Test  | 8     | Catalog,<br>Search | Enabled | Simple<br>Product | UNPUBLISHED               | INVALID       | Upload    | Edit   |
|            | 2 D          | Deadpool                    | 024409387203000001234            | 1     |       | ₹123.00  | Test1 | 12    | Catalog,<br>Search | Enabled | Simple<br>Product | UNPUBLISHED               | NOT VALIDATED | Upload    | Edit   |
|            | 3 D          | Deadpool                    | 024409387203333                  |       | ₹1    | 2,340.00 | Test3 | 119   | Catalog,<br>Search | Enabled | Simple<br>Product | UNPUBLISHED               | INVALID       | Upload    | Edit   |
|            | 4 D          | Deadpool                    | 024409387203                     |       |       | ₹120.00  | A     | 29    | Catalog,<br>Search | Enabled | Simple<br>Product |                           | NOT VALIDATED | Upload    | Edit   |
|            | 5 D          | Deadpool                    | 02440938720                      |       | 7     | 1,230.00 | Shirt | 122   | Catalog,<br>Search | Enabled | Simple<br>Product | UNPUBLISHED               | INVALID       | Upload    | Edit   |

- All the available products are listed.
- To display the products assigned to the specific profile, select the required profile from the **Profile Code** list, and then press the **Enter** key.

All the products assigned to the profile are listed on the **Product Manager** page.

- Select the checkboxes associated with the product that the admin wants to upload it to Walmart.
- In the Actions list, click the arrow button, and then click Validate & Upload Products.

| Actions    | v                            | Su  | bmit |
|------------|------------------------------|-----|------|
| rt Product | Validate Selected Product(s) | oad | Edit |
|            | Validate & Upload Product(s) |     |      |
| 6          | Product Price Update         | •   |      |
|            | Product Inventory Update     |     |      |
|            | Retire Seclected Product(s)  |     |      |
|            | Sync Walmart Product Status  |     |      |

- Click the Submit button.
- The Uploading Products to Walmart page appears as shown in the following figure:

#### **Uploading Status**

Starting Product Upload execution, please wait...
 Warning: Please do not close the window during Uploading data
 Total 1 Batch(s) Found.
 Batch 1 included Product(s) data not found.
 100% 1 Of 1 Processed.
 0 Batch(s) Successfully Upload Requested.
 Finished product upload execution.

#### To upload the selected products from the Walmart.ca Profile Listing page

- 1. Go to the Magento Admin panel.
- 2. On the top navigation bar, point to the Walmart.ca menu
- 3. Click on Mange Walmart.ca Profiles.
- 4. Adjacent to the profiles which are listed, in the last column, click on the drop down menu.
- 5. Click on Manage Products.
- 6. The **Product Manager** page appears as shown in the following figure:

| Produ      | uct Manager                           |                                   |       |            |       |       |                    |         |                   |                           |               | 0         | Back   |
|------------|---------------------------------------|-----------------------------------|-------|------------|-------|-------|--------------------|---------|-------------------|---------------------------|---------------|-----------|--------|
| Page 📧     | 1 of 1 pages   View 20                | per page   Total 18 records found |       |            |       |       |                    |         |                   |                           | Rese          | et Filter | Search |
| Select All | Unselect All   Select Visible   Unsel | lect Visible   0 items selected   |       |            |       |       |                    |         |                   | Actions                   |               | <u> </u>  | ubmit  |
|            | ID Profile Code                       | Sku                               | Image | Price      | Name  | Qty   | Visibility         | Status  | Туре              | Walmart.ca Product Status | Validation    | Upload    | Edit   |
| Any 💌      |                                       | 1                                 |       | From:      |       | From: |                    |         | 1 🔳               |                           | -             | 1         |        |
|            |                                       |                                   |       | To :       |       | To :  |                    |         |                   |                           |               |           |        |
|            |                                       |                                   |       | In: INR 💌  |       |       |                    |         |                   |                           |               |           |        |
|            | 1 Deadpool                            | 02440938720333333                 |       | ₹123.00    | Test  | 8     | Catalog,<br>Search | Enabled | Simple<br>Product | UNPUBLISHED               | INVALID       | Upload    | Edit   |
|            | 2 Deadpool                            | 02440938720300001234              | 1     | ₹123.00    | Test1 | 12    | Catalog,<br>Search | Enabled | Simple<br>Product | UNPUBLISHED               | NOT VALIDATED | Upload    | Edit   |
|            | 3 Deadpool                            | 024409387203333                   |       | ₹12,340.00 | Test3 | 119   | Catalog,<br>Search | Enabled | Simple<br>Product | UNPUBLISHED               | INVALID       | Upload    | Edit   |

- All the products assigned to the profile are listed on this page.
- Select the checkboxes associated with the products that the admin wants to upload it to Walmart.
- In the Actions list, click the arrow button, and then click Validate & Upload Products.

| Actions    | ~                            | <ul> <li>Su</li> </ul> | bmit |
|------------|------------------------------|------------------------|------|
| rt Product | Validate Selected Product(s) | oad                    | Edit |
|            | Validate & Upload Product(s) | 1                      |      |
| -          | Product Price Update         | -                      |      |
|            | Product Inventory Update     |                        |      |
|            | Retire Seclected Product(s)  |                        |      |
|            | Sync Walmart Product Status  |                        |      |

Click the Submit button.
 The Uploading Products to Walmart Canada page appears as shown in the following figure:

#### **Uploading Status**

Starting Product Upload execution, please wait...
 Warning: Please do not close the window during Uploading data
 Total 1 Batch(s) Found.
 Batch 1 included Product(s) data not found.
 100% 1 Of 1 Processed.
 0 Batch(s) Successfully Upload Requested.
 Finished product upload execution.

#### To upload single product

• Go to the **Product Manager** page. The **Product Manager** page appears as shown in the following figure:

| Proc      | duct Manaç | ger                              |                                  |       |       |            |       |       |                      |         |                   |                           |               | (        | Back   |
|-----------|------------|----------------------------------|----------------------------------|-------|-------|------------|-------|-------|----------------------|---------|-------------------|---------------------------|---------------|----------|--------|
| Page 🔄    | 1 k of 2   | 2 pages   View 20 💌 p            | er page   Total 23 records found |       |       |            |       |       |                      |         |                   |                           | Rese          | t Filter | Search |
| Select Al | Unselect A | II   Select Visible   Unselect V | Sible   0 items selected         |       |       |            |       |       |                      |         |                   | Actions                   |               | 🔳 S      | ubmit  |
|           | ID         | Profile Code                     | Sku                              | Image | Price |            | Name  | Qty   | Visibility           | Status  | Туре              | Walmart.ca Product Status | Validation    | Upload   | Edit   |
| Any 💌     |            | E                                | 1                                |       | From: |            |       | From: |                      | 1 💌     | 1                 |                           |               |          |        |
|           |            |                                  |                                  |       | To :  |            |       | To :  |                      |         |                   |                           |               |          |        |
|           |            |                                  |                                  |       | In :  | INR 🔳      |       |       |                      |         |                   |                           |               |          |        |
|           | 1          | Deadpool                         | 02440938720333333                |       |       | ₹123.00    | Test  |       | 8 Catalog,<br>Search | Enabled | Simple<br>Product | UNPUBLISHED               | INVALID       | Upload   | Edit   |
|           | 2          | 2 Deadpool                       | 024409387203000001234            | 1     |       | ₹123.00    | Test1 | 1     | 2 Catalog,<br>Search | Enabled | Simple<br>Product | UNPUBLISHED               | NOT VALIDATED | Upload   | Edit   |
|           | 3          | B Deadpool                       | 024409387203333                  |       |       | ₹12,340.00 | Test3 | 11    | 9 Catalog,<br>Search | Enabled | Simple<br>Product | UNPUBLISHED               | INVALID       | Upload   | Edit   |
|           | 4          | Deadpool                         | 024409387203                     |       |       | ₹120.00    | A     | 1     | 9 Catalog,<br>Search | Enabled | Simple<br>Product |                           | NOT VALIDATED | Upload   | Edit   |
|           | 5          | Deadpool                         | 02440938720                      |       |       | ₹1,230.00  | Shirt | 12    | 2 Catalog,<br>Search | Enabled | Simple<br>Product | UNPUBLISHED               | INVALID       | Upload   | Edit   |

- Scroll down to the required product.
- In the **Upload** column, click the **Upload** link. If the product is uploaded successfully, then the success message appears on the top of the page. If there is an error, then the upload failed message appears on the top of the page. Resolve the issue and then again upload the product.

### 6.2. View Error Log

#### To View the error log

- Go to the Magento Admin panel.
- On the top navigation bar, point to the Walmart.ca menu, and then on the Manage Product menu.
- Click on the **Upload Product and the** The page appears as shown in the following figure:

| Prod       | uct Manager                              |                                   |       |                |             |       |                    |         |                   |                           |               | ۲          | Back   |
|------------|------------------------------------------|-----------------------------------|-------|----------------|-------------|-------|--------------------|---------|-------------------|---------------------------|---------------|------------|--------|
| Page 📧     | 1 i of 2 pages   View 20 i               | per page   Total 23 records found |       |                |             |       |                    |         |                   |                           | Rese          | t Filter S | Search |
| Select All | Unselect All   Select Visible   Unselect | t Visible   0 items selected      |       |                |             |       |                    |         |                   | Actions                   |               | • Sul      | bmit   |
| 1          | D Profile Code                           | Sku                               | Image | Price          | Name        | Qty   | Visibility         | Status  | Туре              | Walmart.ca Product Status | Validation    | Upload     | Edit   |
| Any 💌      |                                          | 1                                 |       | From:          |             | From: |                    |         |                   | 1                         | <u> </u>      |            |        |
|            |                                          |                                   |       | To:<br>In: INF |             | To :  |                    |         |                   |                           |               |            |        |
|            | 1 Deadpool                               | 02440938720333333                 |       | ₹1             | 23.00 Test  | 8     | Catalog,<br>Search | Enabled | Simple<br>Product | UNPUBLISHED               | INVALID       | Upload     | Edit   |
|            | 2 Deadpool                               | 024409387203000001234             | 1     | रा             | 23.00 Test1 | 12    | Catalog,<br>Search | Enabled | Simple<br>Product | UNPUBLISHED               | NOT VALIDATED | Upload     | Edit   |
|            | 3 Deadpool                               | 024409387203333                   |       | ₹12,3          | 40.00 Test3 | 119   | Catalog,<br>Search | Enabled | Simple<br>Product | UNPUBLISHED               | INVALID       | Upload     | Edit   |
|            | 4 Deadpool                               | 024409387203                      |       | ₹1             | 20.00 A     | 29    | Catalog,<br>Search | Enabled | Simple<br>Product |                           | NOT VALIDATED | Upload     | Edit   |
|            | 5 Deadpool                               | 02440938720                       |       | ₹1,2           | 30.00 Shirt | 122   | Catalog,<br>Search | Enabled | Simple<br>Product | UNPUBLISHED               | INVALID       | Upload     | Edit   |

- All the available products are listed.
- Scroll down to the required product.
- In the Validation column, click the INVALID button.
- The relevant error message appears as shown in the figure.

X

#### **Missing Attributes**

- product/dentifiers/product/dentifier/product/d : Invalid Product/d Check Digit :Required-Attribute-Empty
- productIdentifiers/productIdentifier/productId:Required-Attribute-Empty
- productTaxCode:Required-Attribute-Empty
- brand:Required-Attribute-Empty
- mainImageUrl:Required-Attribute-Empty "no\_selection" Not a valid Image

### 6.3. View and Edit Product Information

#### To view and edit product information

- 1. Go to the Magento Admin panel.
- 2. On the top navigation bar, point to the Walmart.ca menu, and then on the Manage Product menu.
- 3. Click on the **Upload Product.**
- 4. The Product Manager page appears as shown in the following figure:

| Proc      | duct Manager                           |                                   |             |            |       |       |                      |         |                   |                           |               | 0        | Back   |
|-----------|----------------------------------------|-----------------------------------|-------------|------------|-------|-------|----------------------|---------|-------------------|---------------------------|---------------|----------|--------|
| Page 📧    | 1 of 2 pages   View 20                 | per page   Total 23 records found |             |            |       |       |                      |         |                   |                           | Rese          | t Filter | Search |
| Select Al | I Unselect All   Select Visible   Unse | elect Visible   0 items selected  |             |            |       |       |                      |         |                   | Actions                   |               | • S      | ubmit  |
|           | ID Profile Code                        | Sku                               | Image Price |            | Name  | Qty   | Visibility           | Status  | Туре              | Walmart.ca Product Status | Validation    | Upload   | Edit   |
| Any 💌     |                                        | -                                 | From        |            |       | From: |                      |         |                   | 1                         |               |          |        |
|           |                                        |                                   | To :        |            |       | To :  |                      |         |                   |                           |               |          |        |
|           |                                        |                                   | In :        | INR 💌      |       |       |                      |         |                   |                           |               |          |        |
|           | 1 Deadpool                             | 02440938720333333                 |             | ₹123.00    | Test  |       | B Catalog,<br>Search | Enabled | Simple<br>Product | UNPUBLISHED               | INVALID       | Upload   | Edit   |
|           | 2 Deadpool                             | 024409387203000001234             | 1           | ₹123.00    | Test1 | 1     | 2 Catalog,<br>Search | Enabled | Simple<br>Product | UNPUBLISHED               | NOT VALIDATED | Upload   | Edit   |
|           | 3 Deadpool                             | 024409387203333                   |             | ₹12,340.00 | Test3 | 11    | 9 Catalog,<br>Search | Enabled | Simple<br>Product | UNPUBLISHED               | INVALID       | Upload   | Edit   |
|           | 4 Deadpool                             | 024409387203                      |             | ₹120.00    | A     | 2     | 9 Catalog,<br>Search | Enabled | Simple<br>Product |                           | NOT VALIDATED | Upload   | Edit   |
|           | 5 Deadpool                             | 02440938720                       |             | ₹1,230.00  | Shirt | 12    | 2 Catalog,<br>Search | Enabled | Simple<br>Product | UNPUBLISHED               | INVALID       | Upload   | Edit   |

- All the available products are listed.
- Scroll down to the required product.
- In the Edit column, click the Edit link.

The **Product Information** page appears as shown in the following figure:

| Product Information                                                                                                    | 🎯 Test (Default)        |                                |  | Back     Rese | t 🛞 Delete | Duplicate | Sync With Walmartcanada | a 🥑 Save | Save and Cont | tinue Edit |
|----------------------------------------------------------------------------------------------------|-------------------------|--------------------------------|--|---------------|------------|-----------|-------------------------|----------|---------------|------------|
| General                                                                                                    |                         |                                |  |               |            |           |                         |          |               |            |
| Prices                                                                                                    | General                 |                                |  |               |            |           |                         |          | Create New A  | ttribute   |
| Process<br>Meta Information<br>Images<br>Recurring Profile<br>Design<br>Gift Options<br>Bonanza<br>Walmant<br>Walmant<br>Walmant<br>Categories<br>Related Products<br>Up-sells<br>Cross-sells<br>Product Reviews<br>Product Reviews<br>Product Tags<br>Customes Tagged Product<br>Custom Options | Name *<br>Description * | Test New WySkVYC Ecitor Latest |  |               |            |           |                         |          |               |            |

• In the left navigation panel, click the **Walmartcanada** menu. The page appears as shown in the following figure:

| 🧐 Test (Default)                  | •                                                                                                    | Back | eset 🛞 Dele | te 🕒 Duplic | ate Sync With Wa | ulmartcanada | 🕑 Save | Save and Continue Edit |
|-----------------------------------|----------------------------------------------------------------------------------------------------|------|-------------|-------------|------------------|--------------|--------|------------------------|
| Walmartcanada                     |                                                                                                    |      |             |             |                  |              |        | Create New Attribute   |
| Walmartcanada Product ld Type     | UPC Type of unique identifier used in the "Product ID" field.<br>Example: UPC; GTIN; ISBN; ISSN; EAN |      |             |             |                  |              |        |                        |
| Walmartcanada Product Id          | a 1 to 14 characters, Alphanumeric ID that uniquely<br>identifies the product.                       |      |             |             |                  |              |        |                        |
| Walmartcanada Brand               | ▲ 1 to 4000 characters                                                                               |      |             |             |                  |              |        |                        |
| Walmartcanada Product Tax<br>Code | ▲ 1 - 10 characters, Code used to identify tax properties<br>of the product                          |      |             |             |                  |              |        |                        |
| Walmartcanada Product Status      | UNPUBLISHED       Watmatcanada Product Status                                                        |      |             |             |                  |              |        |                        |

- Enter the required information, and then click the **Save** button.
- To sync the Magento Product with Walmart, click the Sync With Walmart Canada button.

### 6.4. Product Feeds

After uploading the product on Walmart Canada or after updating the product inventory or the product price, the user can check the status of the feed and sync the selected feeds or all the feeds from the Walmart Feed Details page.

#### To view product feeds status

- Go to Magento Admin Panel.
- On the top navigation bar, click the Walmart.ca menu, then on click Product Feeds.

#### The **Walmart.ca Feed Details** page appears as shown in the following figure:

| Wal      | mart.ca    | Feed Details                                                   |             |             |                |                 |              |                  |                     |                       |         | Sync Feeds        |
|----------|------------|----------------------------------------------------------------|-------------|-------------|----------------|-----------------|--------------|------------------|---------------------|-----------------------|---------|-------------------|
| Page 🔄   | 1          | of 1 pages   View 20 📑 per page   Total 16 records found       |             |             |                |                 |              |                  |                     |                       | Re      | set Filter Search |
| Select A | I   Unsele | ect All   Select Visible   Unselect Visible   0 items selected |             |             |                |                 |              |                  |                     |                       | Actions | Submit            |
|          | ld # ↓     | Feed Id #                                                      | Feed Status | Feed Source | Items Received | Items Succeeded | Items Failed | Items Processing | Feed Date           | Feed File Feed Errors |         |                   |
| Any 💌    |            |                                                                |             |             |                |                 |              |                  |                     |                       |         |                   |
|          | 16         | 433CFE7BCB97417B84722CA4185DE3DF@AQMBAQA                       |             | item        |                |                 |              |                  | 2018-04-03 11:54:52 | Download              | SUCCESS |                   |
|          | 15         | 73FA3A5BB76B407982DD1D7963AB294B@AQMBAQA                       |             | item        |                |                 |              |                  | 2018-04-03 11:54:39 | Download              | SUCCESS |                   |
|          | 14         | A5017ADCD2B544709D04D2B08F42603E@AQkBAAA                       |             | inventory   |                |                 |              |                  | 2018-04-03 11:01:59 | Download              | SUCCESS |                   |
|          | 13         | F81F84D8699E4F52823885B324F464F0@AQkBAQA                       |             | inventory   |                |                 |              |                  | 2018-04-03 11:01:44 | Download              | SUCCESS |                   |
|          | 12         | 980D78FEB5784CE5B11B6C5E0631030B@AQkBAQA                       |             | inventory   |                |                 |              |                  | 2018-04-03 11:01:10 | Download              | SUCCESS |                   |
|          | 11         | 32C3CAEE52124438B174CD8F020A6905@AQkBAQA                       |             | inventory   |                |                 |              |                  | 2018-04-03 10:59:58 | Download              | SUCCESS |                   |
|          | 10         | 2DDF14F81B3849D8ACB920BD316FC9E9@AQkBAQA                       |             | inventory   |                |                 |              |                  | 2018-04-03 10:58:52 | Download              | SUCCESS |                   |
|          | 9          | FF1416D65070469093635109FDB02B01@AQkBAQA                       |             | inventory   |                |                 |              |                  | 2018-04-03 10:57:30 | Download              | SUCCESS |                   |
|          | 8          | A839CE5FDBC949AF919F11B7DBF2A603@AQkBAAA                       |             | inventory   |                |                 |              |                  | 2018-04-03 10:53:16 | Download              | SUCCESS |                   |
|          | 7          | 1AE17EF55F304AC29087A5B0704EC657@AQkBAAA                       |             | inventory   |                |                 |              |                  | 2018-04-03 10:53:00 | Download              | SUCCESS |                   |
|          | 6          | 62C03C8BBCEF4D7590743F4067D6305F@AQkBAQA                       |             | inventory   |                |                 |              |                  | 2018-04-03 10:50:56 | Download              | SUCCESS |                   |
|          | 5          | F08F3C29DF744EE2A6F5BF39207C4A45@AQkBAQA                       |             | inventory   |                |                 |              |                  | 2018-04-03 10:45:02 | Download              | SUCCESS | )                 |
|          | 4          | 0F41289D31C149399F473D87336D2FCA@AQkBAQA                       |             | inventory   |                |                 |              |                  | 2018-04-03 09:56:32 | Download              | SUCCESS |                   |
|          | 3          | 9F43CBEAA39642199D4189C89AF4CD08@AQkBAAA                       |             | inventory   |                |                 |              |                  | 2018-04-03 09:43:51 | Download              | SUCCESS |                   |
|          | 2          | F855913E604B49FA950A62E09FAB3BA6@AQMBAQA                       |             | item        |                |                 |              |                  | 2018-04-02 13:43:39 | Download              | SUCCESS |                   |
|          | 1          | 4C19B06392AE4993BAF06F604B6088EE@AQkBAQA                       |             | inventory   |                |                 |              |                  | 2018-04-02 10:43:00 | Download              | SUCCESS |                   |

- Do the required one from the following tasks:
  - View the status of the feed in the Feed Status column.
  - To synchronize the feeds between Walmart and Magento, click the Sync Feeds button. Or
    - Select the check box associated with the product and submit the **Sync Feed** action.
  - To delete the feed, select the check box associated with the product and submit the **Delete Feed** action.
  - To view the product feed error, click the Error button.
     Note: If the Success button appears in the Feed Errors folumn of the correpsonding feed, then it means that the product is successfully synchronized with Walmart.

*Note* : The user can also view the detailed error report from Walmart seller panel.

#### To view product feed status on Walmart seller panel

- Go to the Walmart seller panel.
- In the left navigation menu, click **Feed Status**. The page appears as shown in the following figure:

|                           |                                                             |             |                |              |                  |                | ٠           | ?       | Adam Irani 🔍     |  |
|---------------------------|-------------------------------------------------------------|-------------|----------------|--------------|------------------|----------------|-------------|---------|------------------|--|
| CarShoez                  | Feed Status 🛛                                               |             |                |              |                  |                |             |         |                  |  |
|                           |                                                             |             |                |              |                  |                |             |         |                  |  |
| Manage Items              | Manage Items ITEM FEED INVENTORY FEED PRICE FEED PROMO FEED |             |                |              |                  |                |             |         |                  |  |
| Add New Items             |                                                             |             |                |              |                  |                |             |         |                  |  |
| Feed Status 💦             | You can view your Item Feed statu                           | ises below. | If any of your | eeds have er | rors listed in t | the Error colu | mn, fix the | error a | nd reupload your |  |
| Bulk Inventory Updates    | feed.                                                       |             |                |              |                  |                |             |         |                  |  |
| Bulk Price Updates        |                                                             |             |                |              |                  |                |             |         |                  |  |
|                           | Feed ID                                                     | Date        | Status         | Submitted    | Processed        | Pending        | Errors      |         | Error File       |  |
| Dashboard                 | 1F10E462CEC94B378C3994A16FCFB0                              | 3/17/17     | Processed      | 20           | 20               | 0              | 0           |         | Download Errors  |  |
| Refunds                   | 9CB9B4A8586D4F8885027C3F196340F                             | 3/17/17     | Processed      | 20           | 20               | 0              | 0           |         | Download Errors  |  |
| 아이 INSIGHTS & ANALYTICS ~ | 6AED554253B54C6795CD3F7C409FD6                              | 3/16/17     | Processed      | 20           | 20               | 0              | 0           |         | Download Errors  |  |

- In the Error File column, click the Download Errors link associated with the required product feed.
- Fix the errors, if any.
- Re-upload the product feed.

# 7. Item and Order Testing on Seller Account

After the product is uploaded successfully, the items appear in the Staged status untill the admin establishes as a seller. The admin can preview how the prices and content appears to the Walmart customers before officially going for live with the entire catalog. Admin can publish the selected items for Order Testing before all the items are officially published.

Admin has to publish and purchase single item by placing two orders on Walmart.com and then complete the following three order scenarios before going live:

- Acknowledge & Cancel at least one order
- Acknowledge & Ship at least one order
- Refund one of your Shipped orders

#### To follow the process of Item and Order Testing

- Log in the Seller account.
- On the top navigation bar, click **Launch Checklist**. The Complete Onboarding dialog box appears as shown in the following figure:

| unch Checklist <b>1 Remaining</b> ~                                                                                            |                                                                |
|----------------------------------------------------------------------------------------------------|----------------------------------------------------------------|
| Complete Onboarding                                                                                                    |                                                                |
| The following steps need to be completed<br>in-depth explanation of each step, see Get<br>Marketplace.<br>Onboarding Checklist | l before you can go live. For an<br>tting Started With Walmart |
| Complete Registration                                                                                                    |                                                                |
| Complete your Partner Profile                                                                                                  |                                                                |
| Verify bank deposit                                                                                                    | Mark as Incomplete                                             |
| O Complete Item & Order Testing                                                                                                |                                                                |
|                                                                                                    | Go Live                                                        |

- Click to select the Complete Item & Order Testing option.
- The Item & Order Testing page appears as shown in the following figure:

|                                     | Launch Checklist 1 Rem                      | aining v                                       |                                                                 | \$              | ?                                 | John Thomas 🗸                |  |
|-------------------------------------|---------------------------------------------|------------------------------------------------|-----------------------------------------------------------------|-----------------|-----------------------------------|------------------------------|--|
| Deciment inc.                       | Item & Order                                | r Testing 🛛                                    |                                                                 |                 |                                   | ^                            |  |
|                                     | Publish and purchase at lea                 | ast one item on Walmart.com and                | complete the three order scenarios below befor                  | re you go live. |                                   |                              |  |
| Manage Items                        | 0-                                          |                                                | 0                                                               |                 |                                   | -0                           |  |
| Add New Items                       | Publish ite                                 | m(s)                                           | Purchase item(s)                                                |                 | Ord                               | er scenarios                 |  |
| Feed Status                         | Publish at least one of yo<br>in Staged sta | our items that is<br>itus                      | Purchase at least one of your Published<br>items on Walmart.com |                 | Acknowledge & Cancel at least one |                              |  |
| Bulk Inventory Updates              |                                             |                                                |                                                                 |                 | Acknowledge                       | ge & Ship at least one order |  |
| Bulk Price Updates                  |                                             |                                                | Mark as Done                                                    |                 | <ul> <li>Refund or</li> </ul>     | e of your Shipped orders     |  |
| 🖵 ORDER MANAGEMENT 🗸                |                                             |                                                |                                                                 |                 |                                   | _                            |  |
| Dashboard                           | Selected: 0                                 |                                                |                                                                 |                 |                                   |                              |  |
| Refunds                             | (S) Update Price                            | Vpdate Inventory                               |                                                                 |                 |                                   | <b>T</b> Filter              |  |
| ೆಳೆ INSIGHTS & ANALYTICS 🗸 🗸        | Status                                      |                                                | Item Details                                                    | Price           | Units                             | Actions                      |  |
| Summary Reports<br>Seller Scorecard | Stage                                       | WonderSlim Vegetarian Joe (7 ct)<br>SKU: WS116 | Preview item 🗹                                                  | \$12.95         | 1                                 | Publish item                 |  |
| < >>                                |                                             |                                                |                                                                 |                 |                                   | ~                            |  |

- In the **Item Details** column, click the **Preview Item** link to verify the content and pricing of your items in the Stage status.
- In the Actions column, click the **Publish Item** link. Once the item is published, the status changes to **Published**, and the link in the Action column changes to **Purchase Item**.
- In the Actions column, click the Purchase Item link. The page is redirected to the live Item Page where the admin can purchase the item on Walmart.com. *Note*: Admin can publish items only that are in **Stage** status.
- Test the following three order scenarios:
  - Acknowledge and cancel at least one order
  - Acknowledge and ship at least one order
  - Refund one of your Shipped orders

### 8. Walmart.ca Orders

On the Walmart menu, Walmart Orders has the following three sub-menus as shown in the following figure:

- View Walmart Canada Orders
- View Walmart Failed Orders
- Refund

# 8.1. View Walmart.ca Orders

The user can fetch and view all the order details fetched from Walmart.

#### To view Walmart Canada Orders

- Go to Magento Admin Panel.
- On the Walmart.ca menu, point to Walmart.ca Orders, and then click View Walmart.ca Orders. The Walmart.ca Orders Details page appears as shown in the following figure:

| Wal      | mart.ca Orders                                                                                             | Details                        |                    |                |                |                           |                            | Fetch Later  | t Walmar | rt.ca Orders |
|----------|----------------------------------------------------------------------------------------------------|--------------------------------|--------------------|----------------|----------------|---------------------------|----------------------------|--------------|----------|--------------|
| Page 🕢   | Nage 👔 🕜 of 1 pages   View 20 🖉 per page   Total I records found 🕞 Export CSV 🖳 Export Reart Filmer 7 Soci |                                |                    |                |                |                           |                            |              |          |              |
| Select V | isible   Unselect Visib                                                                                    | e   0 items selected           |                    |                |                |                           | Act                        | ions         | *        | Submit       |
|          | Magento Order #                                                                                            | Walmart.ca Purchase Order Id # | Walmart.ca Order # | Bill to Name   | Ship to Name   | Date Ordered              | Ship By                    | Status       | G.T. (P  | Purchased)   |
| Any •    |                                                                                                    |                                |                    |                |                | From: 📰                   | From: 🗾                    |              | From:    | :            |
|          |                                                                                                    |                                |                    |                |                | То: 💌                     | То: 💌                      |              | To :     |              |
|          | 00000002                                                                                                   | Y92912121100077                | 248533208811       | Nikki Madarash | Nikki Madarash | Apr 1, 2018 2:29:02<br>AM | Apr 5, 2018 10:30:00<br>AM | Acknowledged |          | 32.3700      |
|          |                                                                                                    |                                |                    |                |                |                           |                            |              |          |              |

• Click the Fetch Latest Walmart.ca Orders button.

If the order is imported successfully then, a new record is found in the **Walmart Order Details** table as shown in the above figure.

Notes:

- Orders are automatically imported through CRON in every 10 minutes.
- Whenever the latest orders are imported from Walmart, a Notification appears in the notification area of the Admin panel for those orders and they are Auto-Acknowledged as soon as they are imported in the Magento admin panel.
- As per Walmart's Policy, orders should be acknowledged within 60 minutes.
- If no Order is imported, then check the Failed order log on the **Failed Walmart Orders Import Log** page.
- Order are auto rejected on Walmart in the following conditions:
  - When Walmart Product SKU does not exist in Magento.
  - When Product is Out of Stock in Magento.
  - When product is disabled in Magento.
- In the **Magento Order#** column, click the link associated with the required order. The page appears as shown in the following figure:

| Order View            | 🚽 Order # 00000002   Apr 2, 2018 7:27:11 PM                 | 💽 Back Edit Send Email 🖟 Credit Memo Hold 🕅 Ship 👼 Reorder                                     |
|-----------------------|-------------------------------------------------------------|------------------------------------------------------------------------------------------------|
| Information           |                                                             |                                                                                                |
| Invoices              | Order # 00000002 (the order confirmation email is not sent) | Account Information                                                                            |
| Credit Memos          | Order Date Apr 2, 2018 7:27:11 PM                           | Customer Name Nikki Madarash                                                                   |
| Shipments             | Order Status Processing                                     | Email 43BF8800B8FE4078827D8218436938AD@relay.waimart.com                                       |
| Comments History      | Purchased From Admin                                        | Customer Group General                                                                         |
| Transactions          | Default<br>Admin (delated)                                  |                                                                                                |
| Ship By Walmartcanada | Valuiti [Georged]                                           |                                                                                                |
|                       | Billing Address Edit                                        | Shipping Address Edit                                                                          |
|                       | Nikki Madarash                                              | Nikki Marlarash                                                                                |
|                       | PO Box 10                                                   | PO Box 10                                                                                      |
|                       | DENARE BEACH, Saskatchewan, S0P 0B0<br>Canada               | DENARE BEACH, Saskatchewan, SOP 0B0<br>Canada                                                  |
|                       | T: 306420977711                                             | T: 306420977711                                                                                |
|                       |                                                             |                                                                                                |
|                       | Payment Information                                         | Shipping & Handling Information                                                                |
|                       | Check / Money order                                         | Shipping Method - Standard ₹5.99                                                               |
|                       | Order was placed using INR                                  |                                                                                                |
|                       | Items Ordered                                               |                                                                                                |
|                       | Product                                                     | Item Status Original Price Price Qty Subtotal Tax Amount Tax Percent Discount Amount Row Total |
|                       | P                                                           | Invoiced ₹24.84 <b>₹24.84</b> Ordered 1 <b>₹24.84</b> ₹0.00 0% ₹0.00 ₹24.84                    |
|                       | SKU: 52058411110                                            | invoiced 1                                                                                     |
|                       | Comments History                                            | Order Totals                                                                                   |
|                       | Add Order Comments                                          | Subtotal ₹24.84                                                                                |
|                       | Status<br>Procession                                        | Shipping & Handling ₹5.99                                                                      |
|                       | Comment                                                     | Tax ₹1.54                                                                                      |
|                       |                                                             | Grand Total ₹32.37                                                                             |
|                       |                                                             | Total Paid ₹32.37                                                                              |
|                       |                                                             | Total Refunded ₹0.00                                                                           |
|                       | Notify Customer by Email Submit Comment                     | Total Due ₹0.00                                                                                |
|                       | Visible on Frontend                                         |                                                                                                |
|                       | Apr 2.2018 7:27:12 PM   Processing                          |                                                                                                |
|                       | Customer Not Notified                                       |                                                                                                |
|                       | Anr 2 2018 7:27:11 PM   Pending                             |                                                                                                |
|                       | Customer Notification Not Applicable                        |                                                                                                |
|                       |                                                             |                                                                                                |

• In the left navigation menu, click **Ship By Walmartcanada**. The page appears as shown in the following figure:

| Order View            | 를 Order # 000000002   Apr           | 2, 2018 7:27:11 PM                                        | ( ) E            | Back Edit Send Email | 🕞 Credit Memo Hold | 🖫 Ship 🛛 🖟 Reorder     |
|-----------------------|-------------------------------------|-----------------------------------------------------------|------------------|----------------------|--------------------|------------------------|
| Information           |                                     |                                                           |                  |                      |                    |                        |
| Invoices              | Shipment Info                       |                                                           |                  |                      |                    |                        |
| Credit Memos          | Purchase Order Id on                | Y92912121100077                                           |                  |                      |                    |                        |
| Shipments             | Walmartcanada.com                   |                                                           |                  |                      |                    |                        |
| Comments History      | Order Date                          | Saturday, March 31st 2018 at 8:59pm                       |                  |                      |                    |                        |
| Transactions          | Order transmission on               | Saturday, March 31st 2018 at 8:59pm                       |                  |                      |                    |                        |
| Ship By Walmartcanada | Walmartcanada.com                   |                                                           |                  |                      |                    |                        |
|                       | Estimated Ship Date                 | Thursday, April 5th 2018 at 5:00am                        |                  |                      |                    |                        |
|                       | Estimated Delivery Date             | Tuesday, April 24th 2018 at 5:00am                        |                  |                      |                    |                        |
|                       | Shipping carrier used               | UPS •                                                     |                  |                      |                    |                        |
|                       | Method Code                         | Standard 💌                                                |                  |                      |                    |                        |
|                       | Tracking Number                     |                                                           |                  |                      |                    |                        |
|                       | Tracking Url                        |                                                           |                  |                      |                    |                        |
|                       | Shin Date                           |                                                           |                  |                      |                    |                        |
|                       | Ship Date                           |                                                           |                  |                      |                    |                        |
|                       | Shipment Items                      |                                                           |                  |                      |                    |                        |
|                       | Product Sku                         |                                                           | Quantity Ordered | Quantity to Ship     | Quantity to Cancel | Qty Available for Ship |
|                       | 52058411110                         |                                                           | 1                | 1                    | 0                  | ] 1                    |
|                       | Submit Chinmont                     |                                                           |                  |                      |                    |                        |
|                       | NOTE:                               |                                                           |                  |                      |                    |                        |
|                       | *Ship Date: (required) The date th  | e package was shipped.                                    |                  |                      |                    |                        |
|                       | *Carrier Name: (required) The na    | ne of the carrier being used for shipping.                |                  |                      |                    |                        |
|                       | *Method Code : (required) The sh    | pping method/speed at which the package is sent.          |                  |                      |                    |                        |
|                       | *Tracking Number : (required) Th    | tracking number of the package.                           |                  |                      |                    |                        |
|                       | *Tracking Url : (required) The trac | ing number is required in case you select Other carriers. |                  |                      |                    |                        |
|                       |                                     |                                                           |                  |                      |                    |                        |
|                       |                                     |                                                           |                  |                      |                    |                        |

- Orders imported from Walmart uses **Payment Method** depending on the **System Configuration Settings** of Walmart extension.
- Under Shipment Info, enter the corresponding values in the following fields:
  - In the Shipping carrier used list, select the required option.
  - $\circ~$  In the Method~Code list, select the required option.
  - In the Tracking Number box, enter a value.
  - In the Ship Date box, enter a date.

- Under **Shipment Items**, enter the corresponding values in the following fields:
  - In the Quantity to Ship box, enter a value.
    - The number of quantity that the user can ship. The value cannot be greater than the **Qty Available** for **Ship** value.
  - In the **Quantity Cancelled** box, enter a value.

The number of quantity that the user wants to reject. The value cannot be greater than the **Qty Available for Ship** value. The success message appears, if the order is shipped successfully.

• Click the Submit Shipment button.

Notes:

- Order Shipment is sent to Walmart.
- Order Invoice and Shipment is created automatically in Magento.
- Order Status changes to Complete on Walmart.
- The status of order changes to Completed on Magento.

### 8.2. View Walmart Failed.ca Orders

The users can view the list of failed Walmart Canada orders on the Failed Walmart.ca Orders Import Log page.

#### In the following conditions, Orders are not imported from Walmart:

- If any product in the Walmart Order is Out of Stock in Magento.
- If any product in the Walmart Order is disabled in Magento.
- If any Product does not exist in Magento or is deleted from Magneto after uploading on Walmart.
- If the selected Payment Method in Walmart System Configuration Setting is not available in Magento.

#### To view Walmart failed orders

- Go to Magento Admin Panel.
- On the Walmart menu, point to Walmart Orders, and then click View Walmart.ca Failed Orders. The Failed Walmart Orders Import Log page appears as shown in the following figure:

| Fail     | ed Walmart                                                         | .ca Orders Impor         | t Log            |                                                                                   | Clear Failed Import Order                                                                                                    | Logs |  |  |  |  |
|----------|--------------------------------------------------------------------|--------------------------|------------------|-----------------------------------------------------------------------------------|----------------------------------------------------------------------------------------------------|------|--|--|--|--|
| Page 📧   | Page 🛛 1 👘 of 1 pages   View 20 💌 per page   Total 1 records found |                          |                  |                                                                                   |                                                                                                    |      |  |  |  |  |
| Select V | sible   Unsele                                                     | t Visible   0 items sele | cted             |                                                                                   | Actions 🥑 Subv                                                                                                    | nit  |  |  |  |  |
|          | ID 🕴                                                               | Purchse order ID         | Reference Number | Reason to failed                                                                  | Order Data                                                                                                    |      |  |  |  |  |
| Any 🔹    |                                                                    |                          |                  |                                                                                   |                                                                                                    |      |  |  |  |  |
|          | 1                                                                  | Y92912121100077          | 248533208811     | 02-04-18 09:56:20 -<br>Product<br>52058411110 Stock<br>Quantity is less than<br>0 | [puchase/defidi "1923112110077]: vuchame/defidi "245312008111; 'vuchame/me/mail" 34BF80088FE.6/7827D81145938AD (Wayamant.com' Yord Palar 15225942000), 'vappinghto''.           [puchase/3461d") "1923112110077]: vuchame/defidies/34DF80000; vestimated/shabbas': 3264400000; vestimated/shabbas': 3264400000; vestimated/shabbas': 3264400000; vestimated/shabbas': 3264400000; vestimated/shabbas': 3264400000; vestimated/shabbas': 3264400000; vestimated/shabbas': 3264400000; vestimated/shabbas': 326440000; vestimated/shabbas': 32644000; vestimated/shabbas': 326440000; vestimated/shabbas': 326440000; vestimated/shabbas': 3264 | e":  |  |  |  |  |

This page displays the failed orders with the order id and the reason for the failure.

### 8.3. Refund

If a front-end user returns the product or order directly to the merchant without the involvement of walmart.com, then the merchant has to send a request on walmart.com for completing this type of return.

To complete this type of return the merchant has to create a new refund.

#### To create a new refund

- Go to Magento Admin Panel.
- On the **Walmart.ca** menu, point to **Walmart.ca Orders**, and then click **Refund**. The **Refund Management** page appears as shown in the following figure:

| Refund management                                              |                   |               |  |  |  |  |  |
|----------------------------------------------------------------|-------------------|---------------|--|--|--|--|--|
| Page 1 of 1 pages   View 20 v per page   Total 0 records found |                   |               |  |  |  |  |  |
| ID   Magento Order #                                           | Purchase Order #  | Refund Status |  |  |  |  |  |
|                                                                |                   |               |  |  |  |  |  |
|                                                                | No records found. |               |  |  |  |  |  |

#### Click the Create New Refund button.

The page appears as shown in the following figure:

| Refund Information | Create New Refund         |                                                              |  | Back Submit Refund |
|--------------------|---------------------------|--------------------------------------------------------------|--|--------------------|
| Refund Information | Refund Information        |                                                              |  |                    |
|                    | Enter Purchase Order Id • | Please til Purchase Order Id to be retund.  Fetch Order Info |  |                    |

- Under Refund Information, in the Enter Purchase Order Id box, enter a value.
- Click the Fetch Order Info button.

If the entered purchase order Id is correct, then the respective order details are displayed product-wise in the new sections as follows:

- Refund id: Refund id that the merchant receives from walmart.com.
- Refund Merchant Id: Identification number of the merchant.
- Order item id: Identification number generated at the time of placing order.
- Qty Requested: Total number of items or product ordered in the current order.
- Qty Already Refunded: Items or product that have been already refunded to the front-end user.
- Qty Available for Refund: Number of items or product that can be refunded.
- **Qty Returned**: Number of items or product returned by the customer. *Note*: Returned quantity should be less than or equal to the shipped quantity.
- **Qty Refunded**: Number of items or product that the merchant wants to refund. *Note*: Refunded quantity should be less than or equal to the Returned quantity.
- Refund tax: Tax applied on the items or products returned.
- Refund Amount: Amount that Walmart has to return to the front-end user.
- Refund Shipping Cost: Shipping cost applicable to the returned product.
- Refund Shipping tax: Shipping tax applicable to the returned product.
- Refund Feedback: Feedback of merchant on the returned product.
- Refund Reason: Reason why the front-end user has returned the product.
- Click the Submit Refund button.

### 9. Walmart.ca Cron

Walmart Integration, an extension developed by CedCommerce, is a one-stop integration, which establishes synchronization of inventory, price, other details for product creation and its management between Magento® store and Walmart with the help of Crons.

#### The user can view the following details:

- Walmart.ca Cron Details
- Walmart.ca Cron Status

# 9.1. Walmart.ca Cron Details

The Walmart.ca Cron Details page displays all the Cron details scheduled in Walmart.

To view the Walmart Cron details

- 1. Go to Magento Admin Panel.
- 2. On the Walmart.ca menu, click Walmart.ca Cron.

The Walmart.ca Cron Details page appears as shown in the following figure:

| Walmart.ca | Cron Details                    |                       |          |                   |              |             |                     |
|------------|---------------------------------|-----------------------|----------|-------------------|--------------|-------------|---------------------|
| Page 🔄 1   | of 1 pages   View 20 💌 per page | Total 0 records found |          |                   |              |             | Reset Filter Search |
| ID         | Job Code                        | Status                | Messages | Created At        | Scheduled At | Executed At | Finished At         |
|            |                                 |                       |          |                   |              |             |                     |
|            |                                 |                       |          | No records found. |              |             |                     |

If Crons are not visible her, you may click the **Reset Filter** button and you will be provided with all the Cron details listed.

# 9.2. Walmart.ca Cron Status

The updated status appears as mentioned in the following table:

| Activity       | Time Required for Updating (min) |
|----------------|----------------------------------|
| Order Creation | Every 10 minutes                 |
| Feeds Sync     | Every 1 day                      |
| Inventory Sync | Every 15 Minutes                 |
| Price Sync     | Twice a Day                      |

# 10. Walmart.ca Extras

On the **Walmart.ca** menu, the **Extras** menu has the following sub-menus:

- View Walmart.ca Category
- View Walmart.ca Attributes
- Walmart.a Logs

# **10.1. View Walmart.ca Category**

The user has to Map Walmart Category to Magento Category to upload products on Walmart admin panel.

#### To view the Walmart categories to the Magento categories

- Go to Magento Admin Panel.
- On the top navigation bar, point to the Walmart.ca menu, and then point to the Extras menu.

• Now out of the three options, click on the View **Walmart.ca Category** The **Walmart.ca Category Listing** Page appears as shown in the following figure:

| vva   | mart.ca Category Listin   | y                   |                             |                                  |                                                                                                    |
|-------|---------------------------|---------------------|-----------------------------|----------------------------------|----------------------------------------------------------------------------------------------------|
| age 🖂 | 1 I of 6 pages   View     | v 20 💌 per page     | Total 104 records found     |                                  | 🙀 Export to: CSV 🔄 Export Search                                                                                                    |
| ID †  | Walmartcanada Category Id | Magento Category Id | Walmartcanada Category Name | Walmartcanada Parent Category Id | Walmartcanada Attributes                                                                                                    |
|       |                           |                     |                             |                                  |                                                                                                    |
| 1     | AnimalHealthAndGrooming   |                     | AnimalHealthAndGrooming     | Animal                           | piece Court.shortDescription. kkyFeature.bnanf.mundkuiter.manufacture/PartNumber.modelkumber.multipackQuanthy.courtRerPartA.court.mainImageURL.animaType.a<br>measure assemblerRobuckWeightinux variantGorupUx variantRubuokName<br>AnariantMatbuokName.BPimayAriantLBPop65VBmmingBequiede propStVamingText.nasEspiraton.hasPircePerUnitpicePerUnitpicePerUnitpicePerUnitDin.hasWarrantywarrantyURL.warrantyText.is<br>warkthmageArixtvinarutHinduse.warthmageAwathmageWasthmageKouthmageAwathmageArixtvinarutBearixtvinarutBear |
| 2     | AnimalAccessories         |                     | AnimalAccessories           | Animal                           | ibrol@escription.big=Features.brund.namufacturer@nithrumer2moteNumber.rumlipaeQq.antly.coum?nPeAck.comLipeeCourt.putrol.putrol.p       |
| 3     | AnimalFood                |                     | AnimalFood                  | Animal                           | shordbescripton.keyFeatures.hrand.manutacturer/manutacture/PartNumber.modelNumber.multpackQuanthy.courlPerPack.count.mainimageUrl.productSecondary/mageURL.animaType.animaBreed,<br>//measure.assembledProductWeightumt,variantGroupId.variantAttibuteNames/variantAttibuteName.jsPrimaryVariantJSPop65WarningRequired_prop655WarningTexthasE-piration.hasPricePerUnit.prin                                                                                                    |
| 4     | AnimalEverythingElse      |                     | AnimalEverythingElse        | Animal                           | shordbescription.keyFeatures.brand.manutacturer.manutacturePartNumber.modelNumber.multipackQuantity.coumPertPack.coumt.pieceCount.mainImageUit productSecondaryImageUitLanimaTiype.a<br>Immeasure assembiodPoidcutWeitpritunit.assembiodPoidcutWithimeasure assembiodPoidcutWithiuthuntanamGorophy LanimaTubeInamoseTimaTubeInamoseTima                                                                                                    |
| 5     | BuildingSupply            |                     | BuildingSupply              | ToolsAndHardware                 | shord@exciption.big=features.bind.namufacturer@mthumber.modeNumber.multipackQuantky.coumSPM=bck.coumJarecCourt.picerCourt.picerSourt.picerSourt       |
| 6     | Electrical                |                     | Electrical                  | ToolsAndHardware                 | ight BuchSape short Sessions kyr Featres bana manufacturer manufacturer Farl hamber.modelkunber.multgaskQuanthy.countPerGesc.count.mainmagu/U productSeconday/magu/U<br>minukainanCoung/u stanks/thusehameskainue/Hauteikainue.ph/may/Mainue/Hauteikainue/DepGSWanning/Featres/Deathery fechnology/Be.ph.Marminy.eanna/U fur.<br>Annt LightBuC clorumberOl Lights.shadeMaeiral JahadeSyk accessorieshcluded.coloc.color.calargoy/solor.2agoy/Malue Jaace Coin LaaeFird Councol Janeer Stanks and Cointainue Stanks and Cointainue Stanks and Stanks and Cointainue Stanks and Cointainue Stanks an |
| 7     | Hardware                  |                     | Hardware                    | ToolsAndHardware                 | shord@scripton.kgr%eatures.brand.manufacturer.manufacturerPartNumber.modelNumber.mulipackQuanthy.courdParPack.count.pierseCount.mainImageUti producSecondaryImageUti<br>Arainath&ThouteName.isPinimaryNariantJsProp65WamingRequired prop65WamingText.batteryTechnologyType.hasWarranthywRnantyURL.warrantyTexthasFueContainer.accessoriestincluded.coircoic<br>AwatchmageUti                                                                                                    |
| 8     | PlumbingAndHVAC           |                     | PlumbingAndHVAC             | ToolsAndHardware                 | shortDescription.keyFeatures.brand.manufacturer.manufacturePartNumber.modelNumber.mul/packQuantly.coumPerPack.count.pieceCount.mainImageUH producSecondaryImageUHL.material.shap<br>AnalandHabuuHName.sPimaryAntanuLSPop65VammingRequired.prop65VammingText.bateur(DreticniogyType).assWammanyUHL.wammingText.baseUcommerce.overageAevaIhutus<br>Anal.finishy.umbers.expimaryAntanuLSPop65VammingRequired.prop65VammingText.bateur(DreticniogyType).assWammingText.baseUcommerce.overageAevaIhutus<br>Anal.finishy.umbers.expimaryAntanuLSPop65VammingText.bateur(DreticniogyType).assWammingText.baseUcommerce.overageAevaIhutus<br>Anal.finishy.umbers.expimaryAntanuLSPop65VammingText.bateur(DreticniogyType).assWammingText.baseUcommerce.overageAevaIhutus                                                                                                    |
| 9     | Tools                     |                     | Tools                       | ToolsAndHardware                 | shortDescription.bsyFeatures.bm.d.manufacturer.manufacturer.PartNumber multipackQuantity.couruPerDesk.court.ptieceCourt.ptainImageUit.producSecondaryImageUitLmaterial.shap<br>InntLaverageAitConsumptionABOPStimeasure.axeageAitConsumptionABOPStinit.chn4AOPStimiteasure.thatAOPStimit.chm4AOPStimit.chm4AOPstimit.chm4AOPstimit.chm4    |

On this page all the Walmart Categories details are listed.

# 10.2. View Walmart.ca Attribute

#### To View Walmart.ca Attribute, the menu has the following two sub-menus:

- Simple Type Attribute
- Configurable Type Attribute

# 10.2.1. Simple Type Attribute

A simple type attribute consists of all the list of attributes associated with the simple product.

#### To view Walmart.ca simple type attributes

- Go to Magento Admin Panel.
- On the Walmart.ca menu, point to Extras, and then point to View Walmart.ca Attribute, and then click Simple Type Attribute.

The Attribute Management page appears as shown in the following figure:

| Attribute Management                                                     |                                |                                     |  |  |  |  |  |
|--------------------------------------------------------------------------|--------------------------------|-------------------------------------|--|--|--|--|--|
| Page 👔 1 (b) of 56 pages   View 20 🚽 per page   Total 1109 records found |                                |                                     |  |  |  |  |  |
| ld                                                                       | 1 Walmartcanada Attribute Name | Walmartcanada Attribute Enum/Values |  |  |  |  |  |
|                                                                          |                                |                                     |  |  |  |  |  |
| 1                                                                        | pieceCount                     |                                     |  |  |  |  |  |
| 2                                                                        | shortDescription               |                                     |  |  |  |  |  |
| 3                                                                        | keyFeatures                    |                                     |  |  |  |  |  |
| 4                                                                        | brand                          |                                     |  |  |  |  |  |
| 5                                                                        | manufacturer                   |                                     |  |  |  |  |  |
| 6                                                                        | manufacturerPartNumber         |                                     |  |  |  |  |  |
| 7                                                                        | modelNumber                    |                                     |  |  |  |  |  |
| 8                                                                        | multipackQuantity              |                                     |  |  |  |  |  |
| 9                                                                        | countPerPack                   |                                     |  |  |  |  |  |
| 10                                                                       | count                          |                                     |  |  |  |  |  |
| 11                                                                       | mainImageUrl                   |                                     |  |  |  |  |  |
| 12                                                                       | productSecondaryImageURL       |                                     |  |  |  |  |  |
| 13                                                                       | animalType                     |                                     |  |  |  |  |  |
| 14                                                                       | animalBreed                    |                                     |  |  |  |  |  |
| 15                                                                       | animalLifestage                |                                     |  |  |  |  |  |
| 17                                                                       | minimumWeight/unit             | lb.kg                               |  |  |  |  |  |
| 19                                                                       | maximumWeight/unit             | lb.kg                               |  |  |  |  |  |
| 20                                                                       | petSize                        |                                     |  |  |  |  |  |
| 21                                                                       | size                           |                                     |  |  |  |  |  |
| 22                                                                       | animalHealthConcern            |                                     |  |  |  |  |  |

All the Simple Type Walmart.ca Attribute details are listed.

# 10.2.2. Configurable Type Attribute

A configurable type attribute consists of all the list of attributes associated with the configurable products.

#### To view Walmart.ca configurable type attributes

- Go to Magento Admin Panel.
- On the Walmart menu, point to Extras, and then point to View Walmart.ca Attribute, and then click Configurable Type Attribute.

The **Configurable Attribute Management** page appears as shown in the following figure:

| Configurable Attribute Management                               | Configurable Attribute Management                                                                                                    |                                     |  |  |  |  |  |
|-----------------------------------------------------------------|----------------------------------------------------------------------------------------------------|-------------------------------------|--|--|--|--|--|
| Page 1 of 1 pages   View 20 e per page   Total 15 records found |                                                                                                    |                                     |  |  |  |  |  |
| Id                                                              | Walmartcanada Attribute Doc                                                                                                    | Walmartcanada Attribute Enum/Values |  |  |  |  |  |
|                                                                 |                                                                                                    |                                     |  |  |  |  |  |
| 1 color                                                         | Color value as provided by the manufacturer. Example: Aqua; Burgundy; Mauve; Fuchsia                                                  |                                     |  |  |  |  |  |
| 2 size                                                          | Example: S; N; L; 2; 4; 6                                                                                                    |                                     |  |  |  |  |  |
| 3 assembledProductWidth                                         | Dimensions referring to the item as it is out of the box and assembled. Example: 5 in; 2 ft; 2.5 ft                                   |                                     |  |  |  |  |  |
| 4 material                                                      | Material makeup of the Item. Fabric materials should be entered using the "Fabric Content" attribute. Example: Nickel; Metal; Plastic |                                     |  |  |  |  |  |
| 5 shoeSize                                                      | Example: S; M; L; 2; 4; 6                                                                                                    |                                     |  |  |  |  |  |
| 6 clothingSize                                                  | Example: S; M; L; 2; 4; 6                                                                                                    |                                     |  |  |  |  |  |
| 7 sportsTeam                                                    |                                                                                                    |                                     |  |  |  |  |  |
| 8 sportsLeague                                                  |                                                                                                    |                                     |  |  |  |  |  |
| 9 capacity                                                      |                                                                                                    |                                     |  |  |  |  |  |
| 10 shape                                                        | Physical shape of the item. Example: Aviator; Cateye; Horned; Oval; Rectangle; Round; Square; Wayfarer                                |                                     |  |  |  |  |  |
| 11 compatibleDevices                                            |                                                                                                    |                                     |  |  |  |  |  |
| 12 dexterity                                                    |                                                                                                    |                                     |  |  |  |  |  |
| 13 countPerPack                                                 |                                                                                                    |                                     |  |  |  |  |  |
| 14 count                                                        |                                                                                                    |                                     |  |  |  |  |  |
| 15 caliber                                                      |                                                                                                    |                                     |  |  |  |  |  |

All the Configurable Type Walmart Attribute details are listed.

### 10.3. Walmart.ca Logs

Admin can view and delete the Walmart log details on the Walmart Log Details page.

#### To view the Walmart log details

- Go to the Magento Admin panel.
- On the top navigation bar, point to the **Walmart** menu, and then point to the **Extras** menu.
- Now click on the Walmart.ca Logs

The page appears as shown in the following figure:

| Walma                                                             | rt.ca Log Details |          |              |          |             |         | Truncate |  |  |  |
|-------------------------------------------------------------------|-------------------|----------|--------------|----------|-------------|---------|----------|--|--|--|
| Page i 1 of 1 pages   View 20 v per page   Total 0 records found  |                   |          |              |          |             |         |          |  |  |  |
| Select All j Unselect Viable   Unselect Viable   0 items selected |                   |          |              |          |             | Actions | Submit   |  |  |  |
|                                                                   | d # 🕴             | Log Type | Log Sub Type | Log Date | Log Comment |         |          |  |  |  |
| Any 🛀                                                             |                   |          |              |          |             |         |          |  |  |  |
| No records found.                                                 |                   |          |              |          |             |         |          |  |  |  |

All the Walmart.c Log Details appear here listed. You may also click on **Reset Filter** if Logs are not listed here, and they will be listed.

#### To delete Walmart log details

- Go to the Walmart.ca Log Details page.
- Select the check-boxes associated with the logs that the admin wants to delete.
- In the **Actions** list, select **Delete Records**, and then click the **Submit** button. The log records are deleted and a success message appears.